# **En introduktion till**

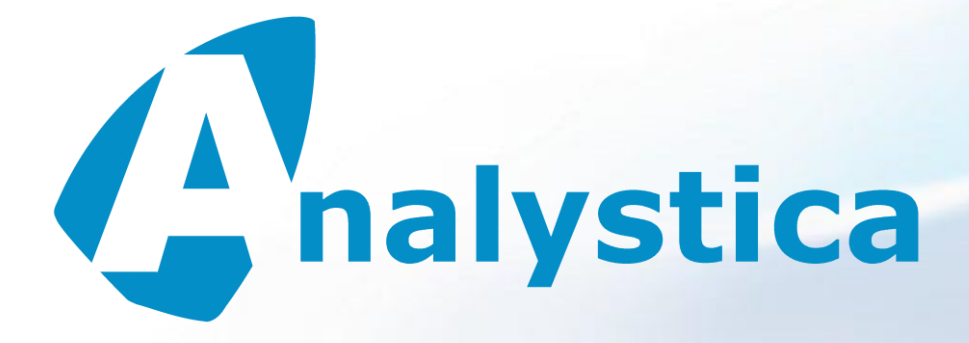

# en webb baserad tjänst för enkäter av olika slag

# version 4.5

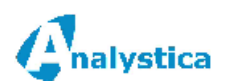

# - INNEHÅLL -

| 1 | Allmä  | nt                                                                      | .3 |
|---|--------|-------------------------------------------------------------------------|----|
| 2 | Allmä  | nt om tjänsten                                                          | .3 |
|   | 2.1    | Strukturen                                                              | .3 |
|   | 2.2    | Vad behövs för att köra i gång?                                         | .3 |
| 3 | Här hi | ittar du tjänsten                                                       | .4 |
|   | 3.1    | Så här loggar du in                                                     | .4 |
|   | 3.2    | Efter inloggningen                                                      | .4 |
| 4 | Enkät  | definitionen                                                            | .5 |
|   | 4.1    | Så här skapar du en ny enkät                                            | .6 |
| 5 | Allmä  | n info om hur du definierar en enkät                                    | .7 |
|   | 5.1    | Sidor i enkäten                                                         | .7 |
|   | 5.2    | Frågor                                                                  | .7 |
|   |        | 5.2.1 Så här skapar du en ny fråga                                      | .7 |
|   |        | 5.2.2 De vanligaste variabel typerna (frågetyperna)                     | .7 |
|   | 5.3    | Så här ser enkäten ut för den som svarar på enkäten                     | .8 |
| 6 | Så hä  | r öppnar en respondent din enkät                                        | .9 |
|   | 6.1    | Allmänt                                                                 | .9 |
|   | 6.2    | En öppen internet enkät som alla kan svara på1                          | 0  |
|   | 6.3    | Enkäter med personlig inbjudan (identifierade enkäter)1                 | 1  |
|   |        | 6.3.1 Allmänt                                                           | 1  |
|   |        | 6.3.2 Så här klistrar du in e-post adresser1                            | 1  |
|   |        | 6.3.3 Inklistring av svarare från MS Excel (Internet Explorer)          | 2  |
|   |        | 6.3.4 Inklistring av respondent från MS Excel (Firefox och andra)1      | 3  |
|   |        | 6.3.5 Så här skickar du en inbjudan till respondenterna1                | 4  |
|   |        | 6.3.6 Hur hittar du en respondent i respondentlistan?1                  | 6  |
|   |        | 6.3.7 Hur vet du om en respondent har svarat?1                          | 6  |
| 7 | Rappo  | prter1                                                                  | 17 |
|   | 7.1    | Allmänt1                                                                | 17 |
|   | 7.2    | Rapporter1                                                              | 9  |
|   |        | 7.2.1 Så här hittar du resultaten för ett visst kundsegment -           |    |
|   |        | Sammandragsrapporten1                                                   | 9  |
|   |        | 7.2.2 Så här sparar du en rapport till Microsoft Word, PDF eller Excel2 | 20 |
|   |        | 7.2.3 Rapportsidan med Excel, grafik och PowerPoint                     | 21 |
|   |        | 7.2.4 Så här gör du en jämförelse (korstabulering)2                     | 22 |
|   |        | 7.2.5 Filtrera resultaten med populationer                              | 23 |
|   |        |                                                                         |    |

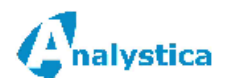

# 1 ALLMÄNT

Detta dokument beskriver huvudfunktionerna i vår Internet baserade lösning för hantering av enkäter och övrig insamling av data samt analyseringen av data. Vi kallar lösningen efteråt för 'tjänsten' eller 'programmet'.

# 2 ALLMÄNT OM TJÄNSTEN

## 2.1 Strukturen

Tjänsten kan indelas i följande huvuddelar:

• Enkätdefinition

I denna del definieras alla frågor samt bakgrundsvariabler.

Svarslistor

Kunderna som skall svara på enkäten kan få en inbjudan att svara via e-post. Om inte svarslistor definieras svarar kunden antingen på pappersenkäter eller via Internet.

• Analys

Analysen består av Sammandrag, Grupp- och frågerapporter, Korstabuleringar, GAP-analys, Trend analys, Populationer, Grafik, Word, Excel och PowerPoint och kan göras genom fördefinierade rapporter och systemets egna rapporter. De fördefinierade rapporterna är frekvenstabeller och gap-analys. Vår tjänst innehåller en mycket mångsidig analys med "drill-down" till vilka svar som helst. Analysen kan ni använda när som helst, även under den tid ni samlar in data.

Datahanteringsmodul
 Denna modul möjliggör bl.a. exportering och importering i Excel format samt sökning och
 editering av svar.

# 2.2 Vad behövs för att köra i gång?

Först av allt behövs ett konto hos Analystica. Detta konto innebär att ni kan använda alla de funktioner som är nämnda här. Kontot betyder att ni får ett användarnummer och ett lösenord med vilka ni kommer in i systemet. Vi skickar er ert kundnummer och lösenord med vilka ni kommer in i systemet.

Kontot innehåller några färdiga enkätmodeller som du kan använder som mallar för att definiera dina egna enkäter. Ett enkelt och bra sätt för er är att vi definierar er första enkät. På detta sätt kommer ni snabbt i gång.

Vill du ha mer info om användarna kan du alltid kontakta oss med att använda menyvalet *Feedback* eller med att skicka ett meddelande till <u>support@analystica.se</u>

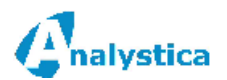

# 3 HÄR HITTAR DU TJÄNSTEN

## 3.1 Så här loggar du in

Öppna Analysticas hemsidor <u>http://www.analystica.se</u> och klicka sedan på "Logga in" på högra sidan av skärmen. En engelsk version kan du öppna via adressen <u>http://www.analystica.com</u> och en finsk version via <u>http://www.analystica.fi</u>

| Cnalystica |                        | Logga in före du fortsätter                                                                                    | Skriv ditt                                                                | .5.4647 |
|------------|------------------------|----------------------------------------------------------------------------------------------------|---------------------------------------------------------------------------|---------|
|            | Kundnummer<br>Lösenord | Logga in         Ge din e-mail adress och klicka 'Skicka lösenord' om du har glömt det         Skicka lösenord | användarnummer och<br>lösenord i dessa fält<br>och klicka <i>Logga in</i> |         |
|            |                        | Bekanta dig med programmet med att öppna detta dokument                                                        |                                                                           |         |
|            | Välj språk             |                                                                                                    |                                                                           |         |
| l.         |                        |                                                                                                    |                                                                           |         |

De som svarar på enkäten (dina kunder) behöver inte logga in till systemet för inloggningen sker automatiskt med att klicka på en länk i ett e-post meddelande eller så svarar personalen på en pappersenkät.

# 3.2 Efter inloggningen

Du har nu loggat in och får en sida där du kan välja enkät eller skapa en ny enkät.

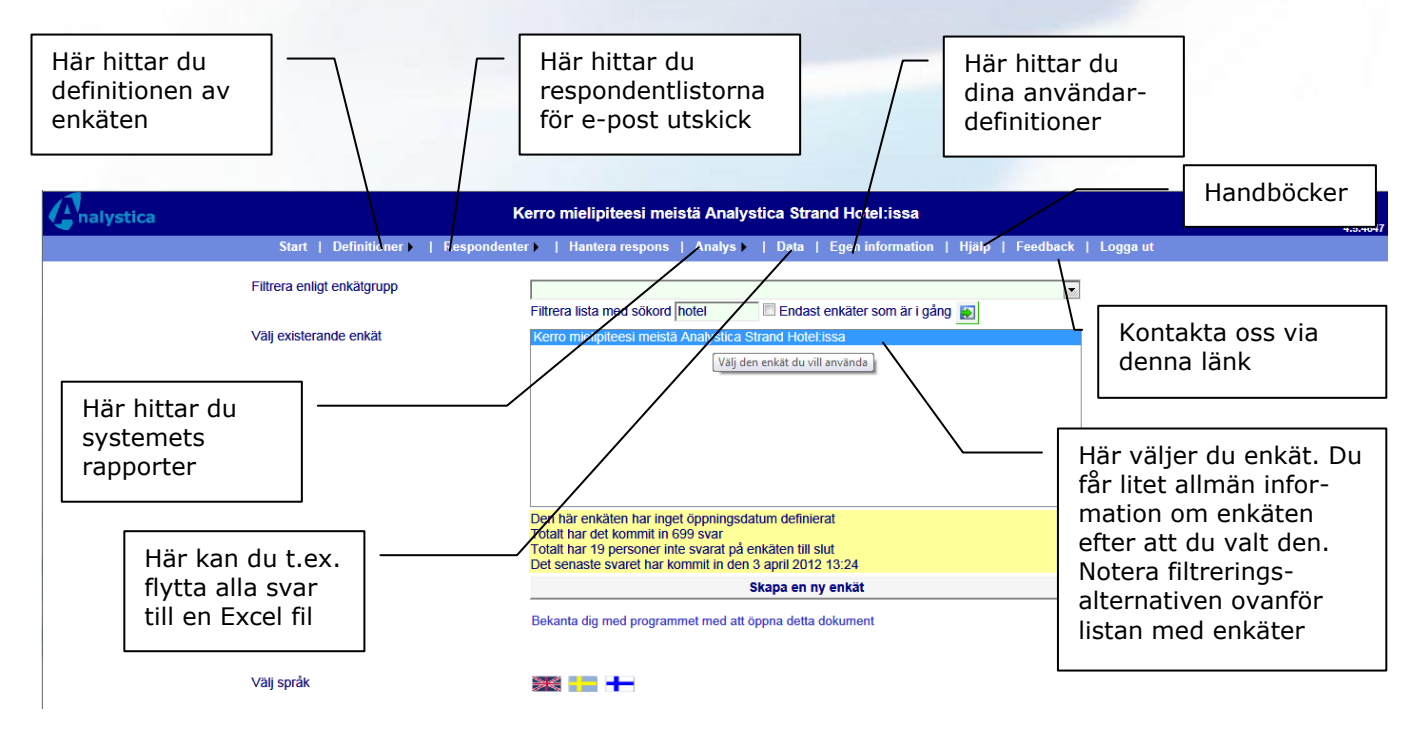

Analystica ♦ Kungstensgatan 57, 1 TR S-10 430 Stockholm ♦ Sverige ♦ tel: 08 - 522 191 90 www.analystica.se ♦ info@analystica.se

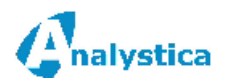

# 4 ENKÄTDEFINITIONEN

Efter att du valt en enkät och klickat på *Definition* öppnas en skärm där du kan ändra på följande definitioner:

- 1. Enkätens allmänna information
- 2. Sidorna
- 3. Frågegrupperna
- 4. Frågorna

Enkätdefinitionens skärm är uppdelad i två delar: på den vänstra sidan ser du enkäten som ett "sammandrag" (notera att denna lista inte är den som svararen ser) samt högra sidan där du kan ändra på det du har valt att ändra på:

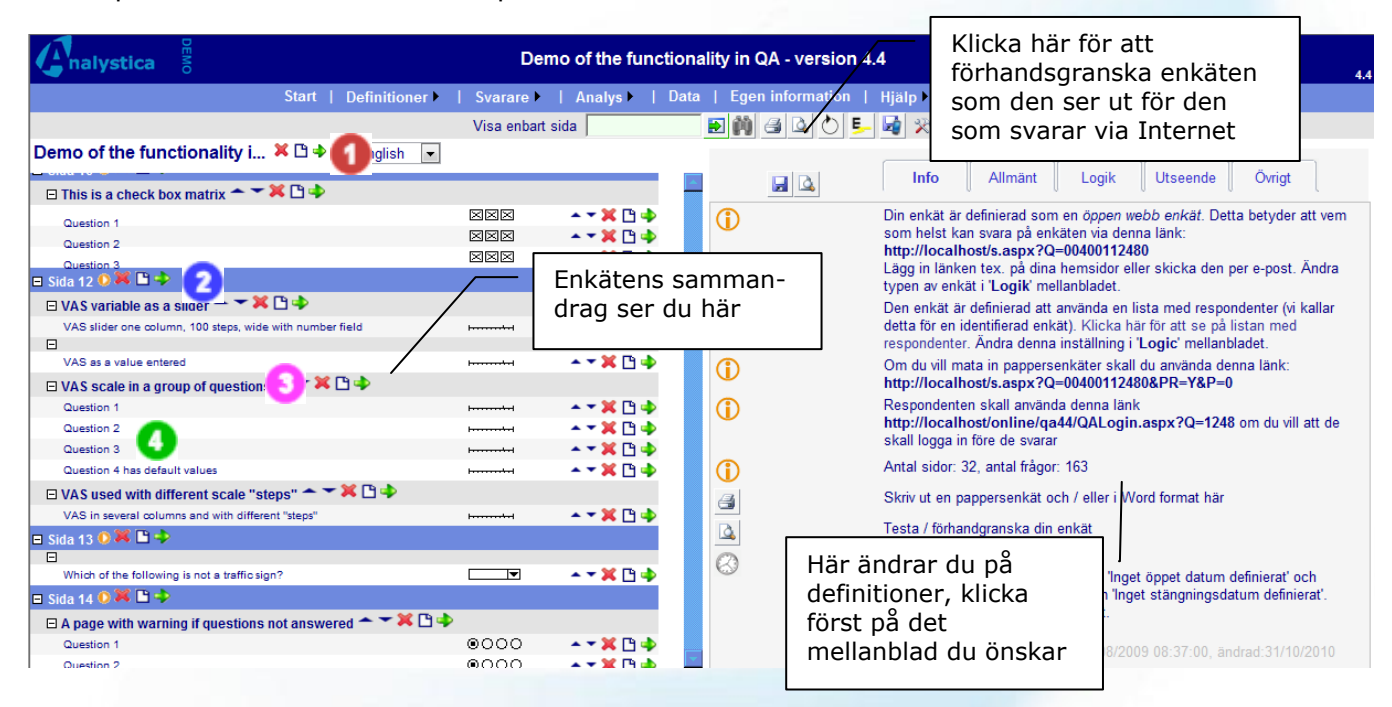

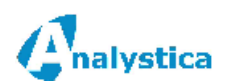

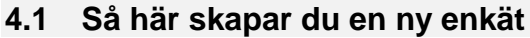

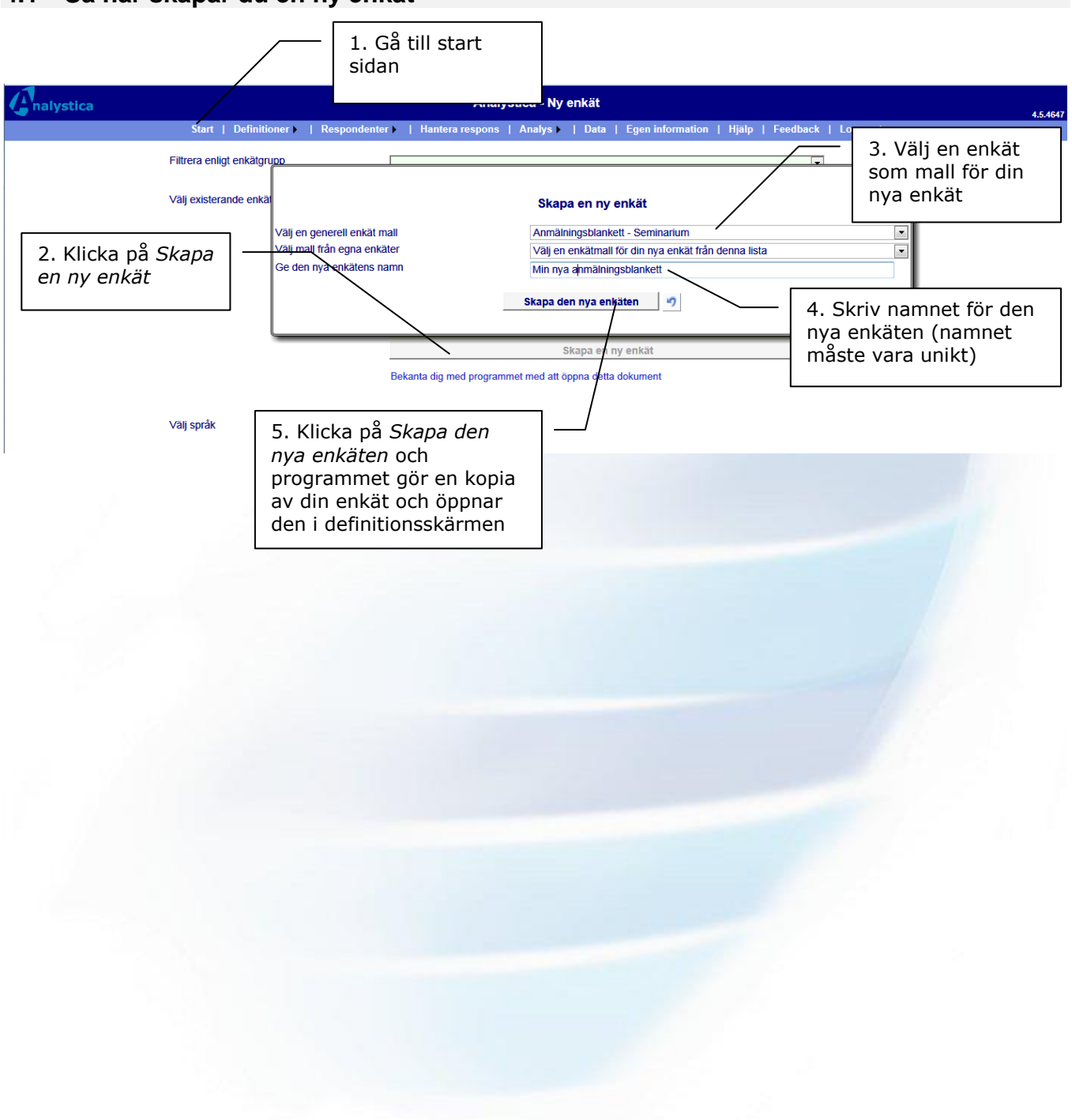

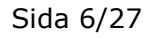

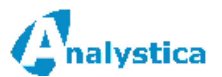

# 5 ALLMÄN INFO OM HUR DU DEFINIERAR EN ENKÄT

#### 5.1 Sidor i enkäten

Enkätsidor används för att dela upp enkäten i 'mindre bitar'. Du kan fritt definiera hur många sidor som helst och sidan kan innehålla hur många frågor som helst. Några detaljer du bör fästa uppmärksamhet vid är:

- Varje sida måste ha ett nummer som bestämmer ordningen i enkäten. Du bestämmer fritt vilka nummer du vill använda
- När du gör en ny sida skapas en fråga till sidan automatiskt eftersom du inte kan ha en sida utan frågor. Börja med att ändra denna fråga.
- Flytta ihop sidor genom att flytta grupper och frågor från en sida till en annan. Båda har en definition för sidan som du kan ändra på
- Flytta en sida genom att ändra på sidnumret

# 5.2 Frågor

#### 5.2.1 Så här skapar du en ny fråga

Du skapar en fråga med att klicka på *Ny fråga* knappen <sup>□</sup> för den fråga som du vill lägga till den nya frågan <u>efter</u>. Ändra en existerande fråga med att trycka på frågans pil . Stryk en fråga med att trycka på <sup>×</sup>.

En ny fråga kräver alltid en frågetext, typ av frågevariabel (dvs. vilken skala du vill använda = vilket värde som sparas i databasen). Dessutom

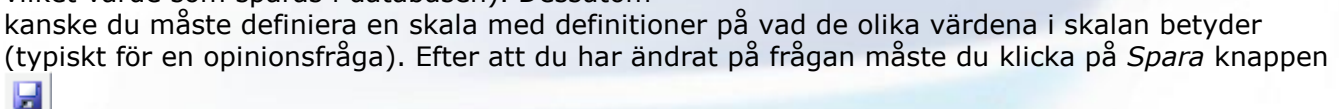

# 5.2.2 De vanligaste variabel typerna (frågetyperna)

Följande olika typer av variabler finns tillgängliga:

Lista med alternativ

Typisk användning är när du frågar s.k. bakgrundsinformation om svararen. T.ex. ålder, kön, avdelning osv. Denna variabeltyp tillåter att svararen väljer endast ett alternativ

Åsikt

Valfri skala från ett värde till et annat t.ex. 1-5. Används oftast för att mäta 'åsikt'. Denna typ av variabel kan även användas i upp till tre parallella kolumner för att beskriva t ex 'åsikt', 'hur viktigt', 'målsättning'

• Kommentarer Används då du vill ge svaren en möjlighet att skriva in vilken text som helst

Förutom dessa finns det ett antal olika andra variabler men du klarar dig långt redan med de nämnda.

Mer om enkätdefinitionerna hittar du i den tekniska manualen.

Analystica ♦ Kungstensgatan 57, 1 TR S-10 430 Stockholm ♦ Sverige ♦ tel: 08 - 522 191 90 www.analystica.se ♦ info@analystica.se

Sida 7/27

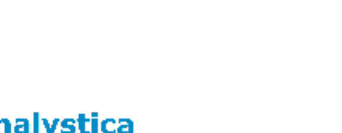

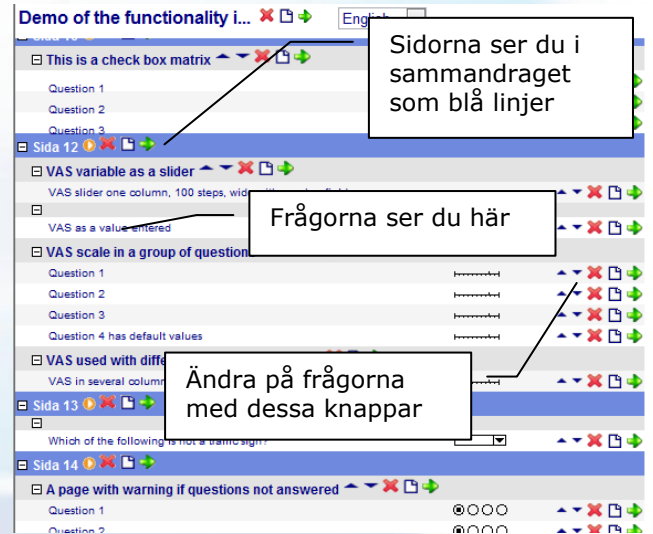

# 5.3 Så här ser enkäten ut för den som svarar på enkäten

Du kan om systemansvarig i vilket skede som helst förhandsgranska din enkät i definitionsskärmen (se föregående punkt) med att trycka på *Förhandsgranska* knappen.

| HEL.                                           | Stf<br>Ho   | rand<br>Dtel                                       | Enkätens logo definierar du i<br>enkätdefinitionens <i>Utseende</i><br>mellanblad |
|------------------------------------------------|-------------|----------------------------------------------------|-----------------------------------------------------------------------------------|
| Vad tycker du o                                | m oss i     | Analystica Str                                     | and Hotel?                                                                        |
| Bakgrund                                       |             |                                                    | bur enkäten kan se ut                                                             |
| • Vad är syftet med din resa?                  |             | O Arbete                                           | efter att man har ändrat                                                          |
|                                                | ]           | Konferens                                          | på det utseende som QA                                                            |
| En obligatorisk fraga                          | s Loaik     | 🔿 Turist                                           | gor automatiskt                                                                   |
| mellanblad                                     | 5 Logik     | 🔘 Annat                                            |                                                                                   |
| Annan, vad                                     | -2 <b>4</b> |                                                    |                                                                                   |
| Vem valde botellet?                            | ar e 😴      |                                                    |                                                                                   |
|                                                | 1           | <ul> <li>Du själv</li> <li>Ditt förstag</li> </ul> | Det finns olika sätt att visa                                                     |
| Om du skriver in en kommentar i                | L 1         | Resebyrå                                           | alternativ. Detta definierar du i                                                 |
| syns den här                                   |             | O Annan                                            | Tragaris Oseende menanbiad                                                        |
| Annan, vem?                                    | J           |                                                    |                                                                                   |
| Vilka andra hotell valde du mellan inför den h | är resan?   |                                                    | Om frågan skall vara en                                                           |
|                                                |             |                                                    | kommentar, en åsikt eller en lista<br>med alternativ definierar du i              |
|                                                |             |                                                    | frågans <i>Allmänt</i> mellanblad                                                 |
| Varför valde du Strand Hotel?                  |             |                                                    |                                                                                   |
|                                                |             |                                                    |                                                                                   |
|                                                |             |                                                    | ~                                                                                 |
|                                                |             | Ja                                                 | Nej                                                                               |
| När du har en äsiktsfräga mäste du             | -           |                                                    | O<br>Nai                                                                          |
| frågans <i>Allmänt</i> mellanblad              |             |                                                    |                                                                                   |
|                                                |             | 1* 2**                                             | 3 *** 4 **** 5 *****                                                              |
| Hur mänga stjärnor skulle du ge Strand Hote    | ?           | 0 0                                                | 0 0 0                                                                             |
|                                                |             |                                                    |                                                                                   |
|                                                |             |                                                    |                                                                                   |
| 29%                                            | <<< /       | Nästa sid                                          | la                                                                                |
|                                                |             |                                                    |                                                                                   |
| tillbaka till definitionerna                   |             |                                                    |                                                                                   |
|                                                |             |                                                    |                                                                                   |

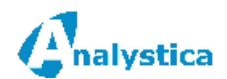

# 6 SÅ HÄR ÖPPNAR EN RESPONDENT DIN ENKÄT

#### 6.1 Allmänt

Svar kan insamlas på olika sätt, vi koncentrerar oss här på enbart internet enkäter. Internet enkäter kan öppnas på ett av följande sätt:

1. Som en öppen internet enkät som alla kan svara på

I detta fall görs ingen respondentlista med e-post adresser utan alla svarare får t.ex. en länk via ett allmänt e-post meddelande. Du kan i detta fall inte veta vem som svarat och därmed inte heller skicka påminnelser till enbart de som inte har svarat.

- Som en identifierad enkät via en inbjudan per e-post
   I detta fall måste du ha en respondentlista och skicka alla som skall svara en personlig
   inbjudan. För detta finns det färdiga funktioner i tjänsten.
- 3. **Respondenterna kan öppna en speciell inloggningssida** I detta fall öppnas tjänsten med en speciell länk och alla svarare har blivit tilldelade ett lösenord. Lösenordet skapas automatiskt men du måste dela ut lösenorden.

Nedan beskriver vi hur 1 och 2 görs.

I enkätdefinitionerna finns det vissa inställningar du bör vara medveten om för att hantera olika typer av enkäter (utförligare beskrivningar kommer senare):

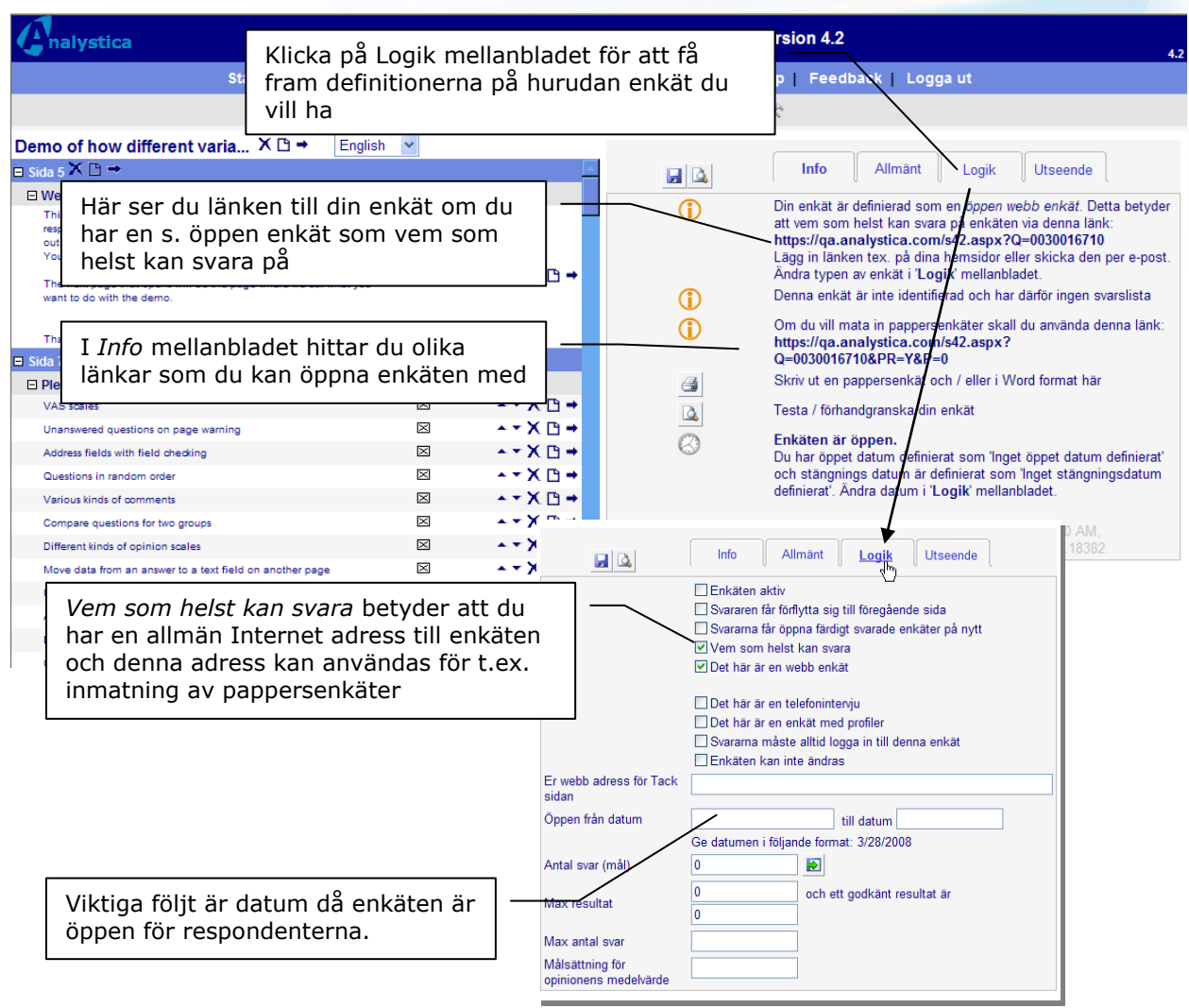

Analystica ♦ Kungstensgatan 57, 1 TR S-10 430 Stockholm ♦ Sverige ♦ tel: 08 - 522 191 90 www.analystica.se ♦ info@analystica.se

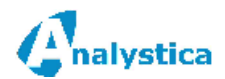

# 6.2 En öppen internet enkät som alla kan svara på

De här stegen bör du följa för att skapa en allmän enkät som alla kan svara på:

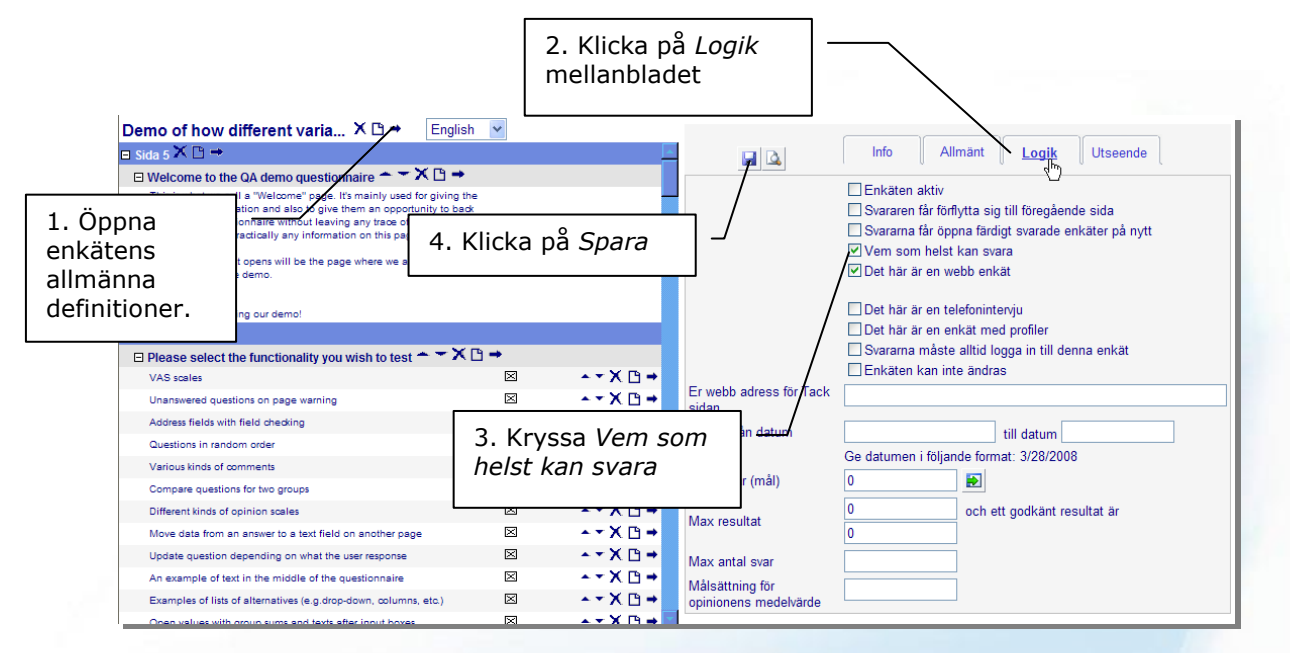

Efter att du har sparat ändringarna hittar du länken till enkäten i Info mellanbladet.

#### NOTERA!

Det finns inget sätt att hindra en svarare från att öppna enkäten många gånger. Normalt gör inte respondenterna det, men risken finns.

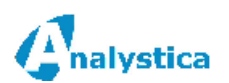

# 6.3 Enkäter med personlig inbjudan (identifierade enkäter)

#### 6.3.1 Allmänt

Dessa enkäter är effektiva för du kan skicka ett personligt meddelande med en länk i åt respondenterna. Tjänsten känner igen vem som har svarat och vem som inte har gjort det och kan därför även skicka påminnelser. Mer om svarslistorna hittar du i den <u>tekniska manualen.</u>

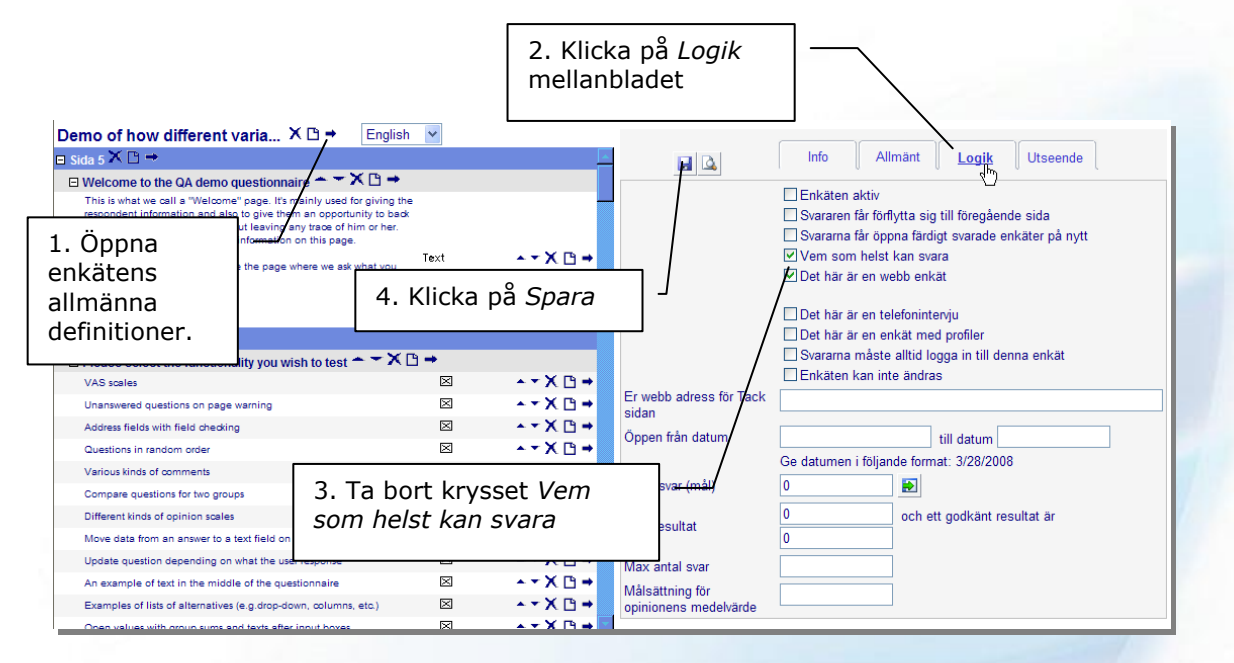

Efter detta bör du skapa en svarslista. Detta steg beskrivs nedan

#### 6.3.2 Så här klistrar du in e-post adresser

E-post adresser kan klistras antingen som text eller via ett Excel ark. Öppna först *Svarare* i huvudmenyn och klicka därefter på *Klistra in namn*. Efter detta bör du välja sättet du vill klistra in namnen.

| Cnalystica                     | Klicka<br>fram re | här för att få<br>espondentlistan | at do ye<br>arare     | ou thin<br>Analys  | k abo             | outu<br>Ita  <br>Br B      | s at Analystica<br>Egen informat<br>1 🐚 📾 🛠 | a Strand Hotel<br>ion   Hjälp   I | ?<br>Feedback   L                                                            | ogga ut                                            |                                      |                   |            | 4.1    |
|--------------------------------|-------------------|-----------------------------------|-----------------------|--------------------|-------------------|----------------------------|---------------------------------------------|-----------------------------------|------------------------------------------------------------------------------|----------------------------------------------------|--------------------------------------|-------------------|------------|--------|
| Namn/Företag<br>E-post/Telefon |                   | ⊙ ordna enl                       | gt namn<br>gt företag |                    | ⊙ o<br>O d<br>O s | besva<br>elvis s<br>varade | rade Ovill<br>svarade Oöpp<br>e Oalla       | inte svara                        | Endast svarare s<br>Endast svarare s<br>Endast svarare s<br>Endast svarare s | om inte fått r<br>om inte fått e<br>om inte fått r | marknadsf<br>en inbjuda<br>påminnels | öring<br>n<br>e 1 |            |        |
| Verktyg                        | för respor        | ndentlistan                       | $\overline{\}$        | <u>2</u>           | X                 |                            |                                             |                                   | Endast svarare s                                                             |                                                    |                                      | ra IIs            | stan       |        |
|                                |                   | Skicka marknadst.                 | skärmen fi            | judan<br>nns 3 sva | arare. /          | icka p<br>Allt so          | mallt han denna e                           | inkät 7 svarare def               | e 2 Skic<br>nierade.                                                         | ka tack                                            |                                      |                   |            |        |
| Företag                        | Namn              | E-post                            | Telefon               | Språk              | Svar              |                            | Marknadsförd                                | Inbjuden                          | Påmind 1                                                                     | Påmind 2                                           | Tackad                               |                   | Användarld |        |
| Analystica Sverige             | Anders Grevby     | anders.grevby@analystica.se       |                       | 0                  |                   | <b>~</b>                   |                                             |                                   |                                                                              |                                                    |                                      | Answer            |            | Select |
| Analystica                     | Bo Andér          | bo.ander@analystica.fi            |                       | 0                  |                   |                            |                                             | 22.4.2007 14:33:00                |                                                                              |                                                    |                                      | Answer            |            | Select |
| Analystica                     | Michael Lindholm  | michael.lindholm@analystica.fi    |                       | 0                  |                   | <b>V</b>                   |                                             |                                   |                                                                              |                                                    |                                      | Answer            |            | Select |

Vi antar nu att du har ett Excel ark och vill klistra in dina e-post adresser därifrån.

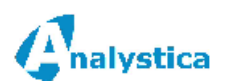

## 6.3.3 Inklistring av svarare från MS Excel (Internet Explorer)

Öppna ditt Excel ark där du har dina respondenter. De respondenter vi skall klistra in ser ut så här i Microsoft Excel 2007:

Notera att det finns många olika sätt att klistra in en respondentlista. Vi har valt att enbart ta med e-post adresserna för respondenterna. Du kan ta med namnet och företagsnamnet om du vill underlätta sökningen efter respondenterna.

Förflytta dig in tillbaka till programmet.

Nästa steg är att öppna skärmen för inklistring av svarare och att välja Excel som sättet att klistra in svarare.

Insert Formulas Home Page Layout Data 👗 Cut Arial - 10 - A A = = Copy Paste B I U - □ - ☆ - <u>A</u> - ≡ ≡ I Format Painter Clipboard 5 'Måla' de epost adresser A5 *f*∗ nin <del>-</del> ( ) du vill klistra В in Michael Lindholm <u>mikko@analystica.fi</u> 2 o@analystica.fi Bo Adér 3 Meta@analystica.se Meta Stuckey Mike Sanderson 4 mike@analystica.co.uk 5 nina@analvstica fi Nina Lindholm 6 8 What do you think about us at Analystica 1. Klicka klistra namnlista

R

🚽 🍠 = (°! = ) =

Ca

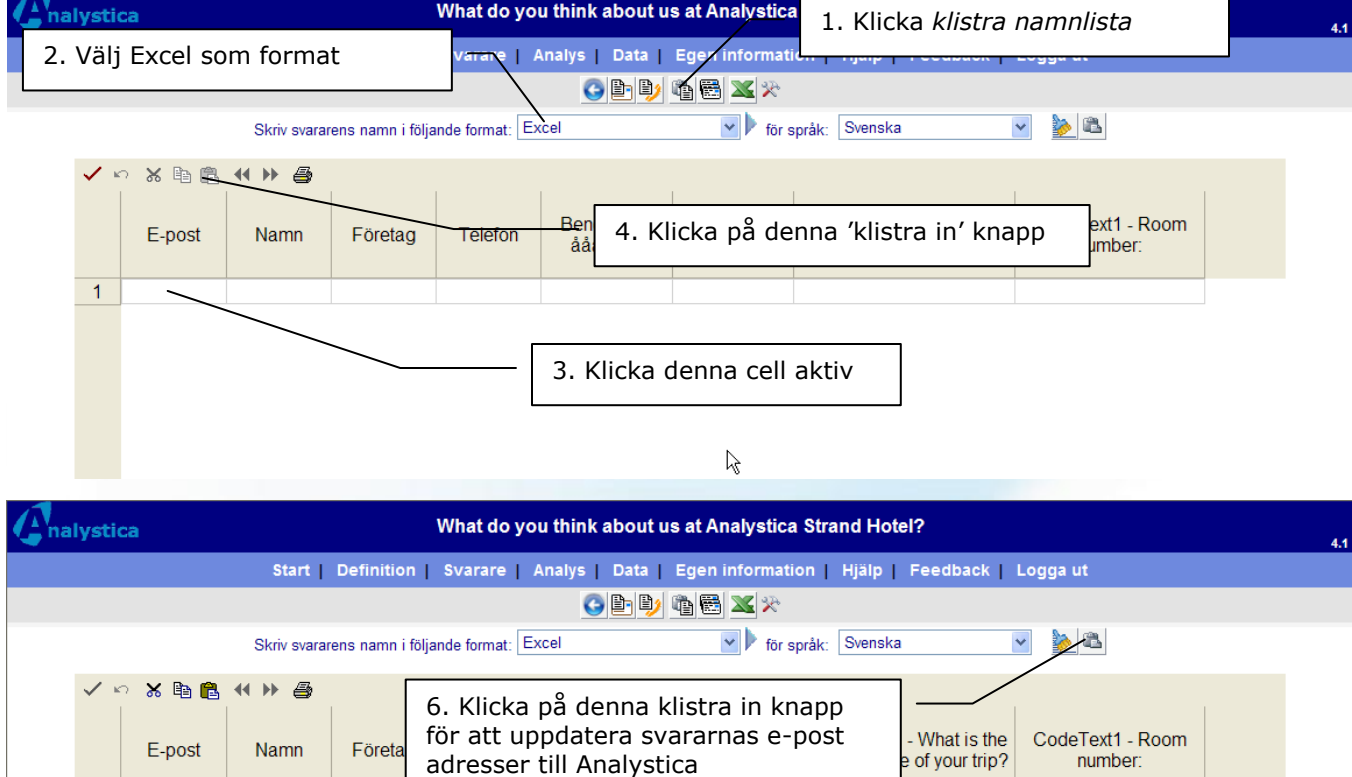

5. Vänta tills du ser din lista i Analystica 3 Meta@analysti mike@analysti 4 5 nina@analystic  $\mathbb{R}$ 

Efter detta får du en rapport på hur inklistringen lyckades. Följande steg är att skicka en inbjudan till dem som skall svara.

> Analystica ♦ Kungstensgatan 57, 1 TR S-10 430 Stockholm 
>  Sverige 
>  tel: 08 - 522 191 90 www.analystica.se + info@analystica.se

Sida 12/27

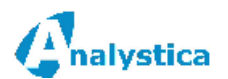

mikko@analys

bo@analystica

1 2

# 6.3.4 Inklistring av respondent från MS Excel (Firefox och andra)

De som skiljer sig i dessa bläddrare från Internet 🚽 🌒 = (🛯 = ...) = Ca Explorer är att du först måste spara din Excel fil så Formulas Home Insert Page Layout Data R att listan med respondenter finns i det första arket. Formatet bör vara detsamma som beskrivet i förra 👗 Cut Arial - 10 · A A kapitlet. Därefter laddar du ner filen till programmet Сору Paste B I U - - på följande sätt: 🥩 Format Painter Clipboard 5 Font ∫ nina@analystica.fi Δ5 **▼** ( В С A D Michael Lindholm <u>mikko@analystica.fi</u> 2 o@analystica.fi Bo Adér 3 Meta@analystica.se Meta Stuckey 4 mike@analystica.co.uk Mike Sanderson 5 Nina Lindholm ina@analvstica.fi 6 What do you think about us at Analystica Strand Hotel? 1. Klicka Klistra namnlista nalystica | Analysointi ▶ | Data ↓ Omat tiedot | Ohjeet ▶ | Palaute | Lopeta 2. Väli Excel som format 😋 🗈 🛍 🗃 🚰 🕱 🗶 🖄 Kirjoita vastaajien tiedot tekstilaatikkoon muodossa: Excel ≽ 🖎-• 6. Klicka på denna klistra in knapp för Tuo vastaajalista Excel-tiedostossa omalta koneelta att uppdatera Brows OK 🤊 svararnas e-post adresser till CodeValue1 -What is the CodeText Analystica Sähköposti Nimi Yritys Puhelin E-Notify main purpose Room nut of your trip? 3. Hämta Excel filen från din egen maskin 4. Godkän filen med Browse knappen 5. Vänta tills du ser din lista i Analystica

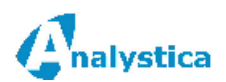

#### 6.3.5 Så här skickar du en inbjudan till respondenterna.

Före du kan skicka en inbjudan måste du definiera den text som skall finnas i inbjudan:

| Cnalystica                                                                                                    | What do you think about                                                                                               | us at Analystica Stran                                 | d Ho<br>Klicka på denna knapp för att                                                                                                    |
|----------------------------------------------------------------------------------------------------|----------------------------------------------------------------------------------------------------|--------------------------------------------------------|----------------------------------------------------------------------------------------------------|
|                                                                                                    | Start   Definition   Svarare   Analys   Data                                                                          | Egen information   H<br>                               | öppna skärmen för att definiera<br>meddelandets innehåll                                                                                                    |
| <b>Analystica</b>                                                                                                    | What do you think a<br>Start   Definition   Svarare   malys   D                                                       | 4. Spara när de<br>måste definiera<br>respondenter     | u är färdig. Notera att alla språk<br>as före du kan skicka inbjudan till dina                                                                                           |
| Använd för språk<br>Ägare<br>Från e-post adress<br>Från (namn)<br>Rubrik<br>Prioritet<br>'Marknadsföringsmeddelande'<br>före enkäten öppnas | Svenska                                                                                                    | 2. Fä<br>rubri<br>om r                                 | 1. Definiera för vilket språk<br>meddelandet är samt från vem<br>meddelandet är<br>ist stor uppmärksamhet på<br>iken, denna kan vara avgörande för<br>espondenten svarar |
| E-post                                                                                                    | Välkommen<br>Detta är tredje året vi genomför vår enkät för våra interna tji<br>%URL%<br>hälsningar, kvalitetsgruppen | - 3. Meddela<br>%URL% te:<br>länk som sv<br>komma in t | ndet bör vara klart och tydligt.<br>xten byts ut av programmet till en<br>vararen kan klicka på för att<br>till enkäten med                                              |
| Påminnelse 1                                                                                                    | Välkommen<br>Detta är tredje året vi genomför vår enkät för våra interna tji<br>%URL%<br>hälsningar, kvalitetsgruppen | änster. Klicka på länken ned                           | an för att öppna enkäten                                                                                                    |

När inbjudningstexterna och respondentlistan är definierad kan du skicka ut en inbjudan till dina respondenter. Testa med att lägga till ditt namn med i respondentlistan och skicka en inbjudan till dig själv. Ovanstående definition kunde se ut så här i respondentens e-post:

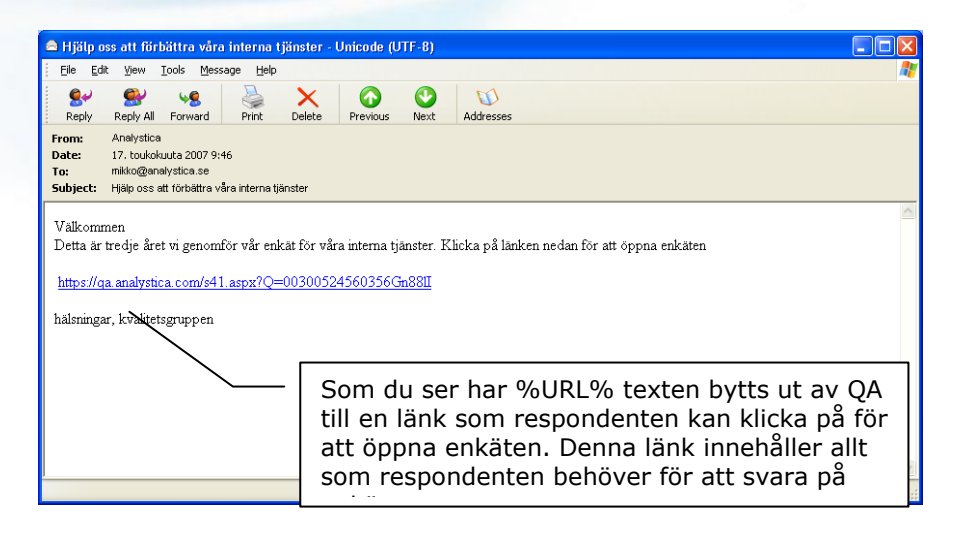

Analystica ♦ Kungstensgatan 57, 1 TR S-10 430 Stockholm ♦ Sverige ♦ tel: 08 - 522 191 90 www.analystica.se ♦ info@analystica.se

Sida 14/27

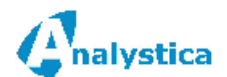

För att skicka en inbjudan måste du göra följande:

- 1. Öppna respondentlistan
- 2. Lista alla de respondenter som du vill skicka en inbjudan åt
- 3. Klicka på *Skicka inbjudan* och godkänn utskicket

Alla respondenter som fått en inbjudan märks med det datumet då meddelandet gått. Datumet syns i kolumnen *Inbjudan*.

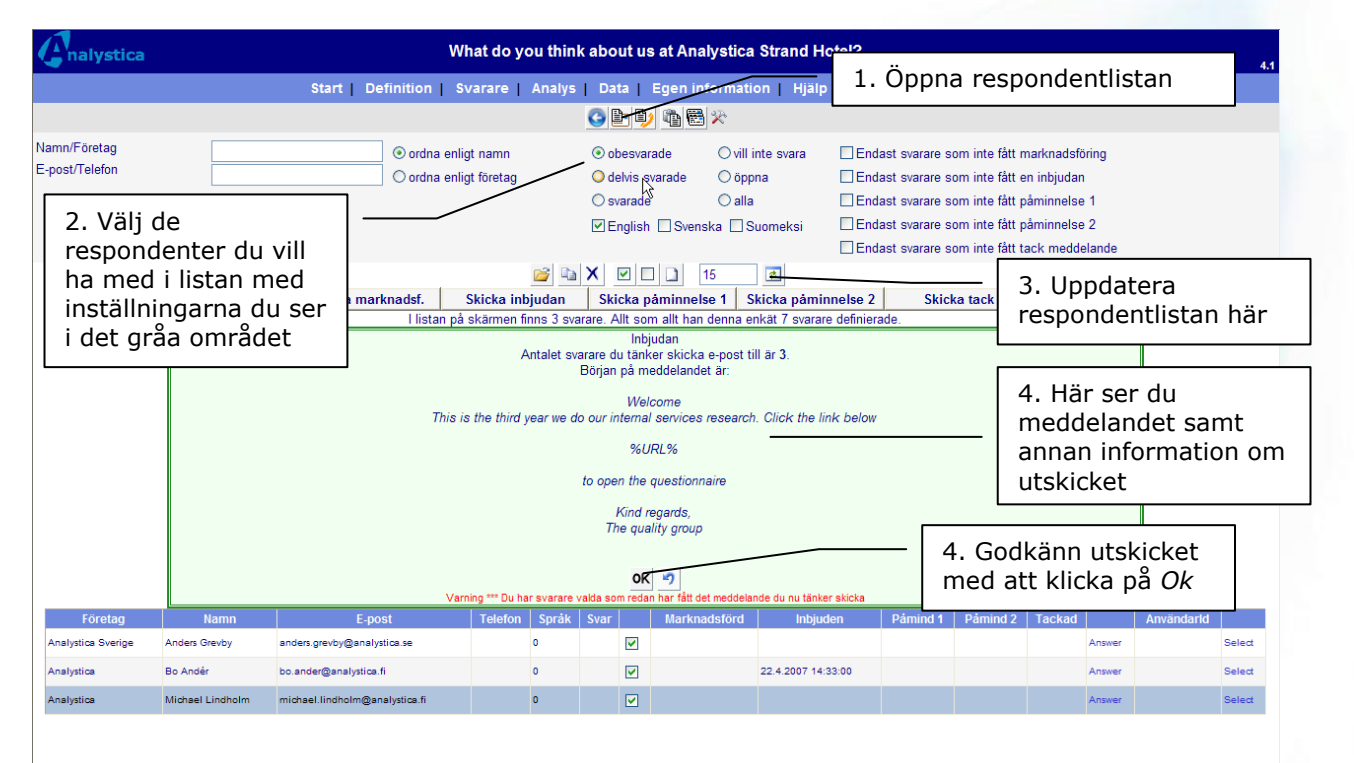

På skärmen uppe till höger i det gråa området finns olika alternativ du kan välja för att filtrera din lista med respondenter. Du kan t.ex. söka en respondent med att skriva en del av namnet i *Epost/telefon* fältet. På detta sätt kan du mycket exakt välja vilka respondenter du skickar inbjudan till.

Påminnelserna skickar du på samma sätt som du skickar inbjudan.

Förutom inbjudan och påminnelser kan du också skicka ett marknadsföringsmeddelande före enkäten öppnas och ett tack-meddelande efter att enkäten är stängd.

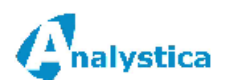

# 6.3.6 Hur hittar du en respondent i respondentlistan?

Du kan söka en eller flera respondenter i svarslistan på följande sätt:

| nalystica        |                     |                     |                | What c                                                                       | What do you think about us at Analystica Strand Hotel? |      |                        |             |                |                           | 1 1               |                             |         |                              |  |
|------------------|---------------------|---------------------|----------------|------------------------------------------------------------------------------|--------------------------------------------------------|------|------------------------|-------------|----------------|---------------------------|-------------------|-----------------------------|---------|------------------------------|--|
|                  |                     | Sta                 | rt   Definitio | nition   Svarare   Analys   Data   Egen information   Hjälp   Feedback   Log |                                                        |      |                        |             | .og 1. '       | 1. Valj vlika respondence |                   |                             |         |                              |  |
|                  |                     |                     |                | Е-ро                                                                         | st lista                                               | Kli  | stra nam               | in   N      | Meddelanden    |                           | du                | du vill na med nar          |         |                              |  |
| /Företag         |                     |                     |                | ordna enligt                                                                 | namn                                                   | C    | 🔘 ordna enligt företag |             | 💿 obesvarade   |                           |                   | 🔿 svarade                   |         | O öppna                      |  |
| st/Telefon       |                     |                     |                |                                                                              |                                                        |      |                        |             |                | O delvis svarade          |                   | ⊖ vill inte sva             | ra      | 🔘 alla                       |  |
|                  |                     |                     |                |                                                                              |                                                        |      |                        |             |                | Svarare som l<br>inbjudan | harfått en 🛽 🗍 på | ]som har fått<br>minnelse 1 | [<br>på | ] som har fått<br>minnelse 2 |  |
| 🗹 English 🔲 Sver | iska 🗌 Su           | Jomeksi             |                | r                                                                            |                                                        | 1    |                        |             |                |                           | 1                 |                             |         |                              |  |
|                  |                     |                     | Välj alla      |                                                                              | Välj bort al                                           | la   | Lägg t                 | ill svarare | 15             | Uppdatera I               | ista              |                             | a:      |                              |  |
|                  | Öp                  | pna för inmatnin    | g Kopie        | ra valda                                                                     | valda Stryk va                                         |      | alda Inbjudan          |             | n Påminnelse 1 |                           | Påm               | innelse 2                   |         |                              |  |
| Företag          | Namn                | E-p                 | ost            | Telefon                                                                      | Språk                                                  | Svar |                        | Inbjudan    | Påminn         | else1 F                   | åminnelse2        |                             | Log     | Anvid                        |  |
|                  |                     | Anders@analystica.s | se             |                                                                              | 0                                                      |      | <b>V</b>               |             |                |                           |                   | Answer                      |         |                              |  |
|                  | Kurt@an.alystica.se |                     |                | 0                                                                            |                                                        |      |                        |             |                |                           |                   | Answer                      |         |                              |  |

#### 6.3.7 Hur vet du om en respondent har svarat?

I respondentlistan (se ovan) ser du en kolumn som heter *Svar*. I den syns det ett nummer om personen har svarat. Notera följande angående numret:

- respondenten får ett nummer så fort han/hon har öppnat blanketten. Enkäten kan vara delvis besvarad (se hjälptexten för punkt 1 i bilden ovan)
- Enkätnumren skapas automatiskt och kan inte ändras. Enkätnumren motsvarar nödvändigtvis inte antalet enkäter som besvarats

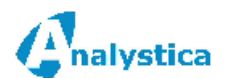

# 7 RAPPORTER

#### 7.1 Allmänt

Du kan när som helst köra rapporter, även när enkäten är öppen. Det finns (beror litet på versionen du använder) olika typer av rapporter till förfogande. Mer om rapporterna hittar du i den <u>tekniska</u> <u>manualen</u>. Dessa syns när du öppnar *Analys* skärmen:

Rapporteringen består i huvuddrag av följande:

• Sammandragsrapport med "Drill-Down"

Denna rapport kan tas ut för enskilda frågor eller för hela enkäten. Rapporten innehåller länkar som du kan klicka på för att:

- o ta ut en ny rapport för de svar som motsvarar den frekvens du klickade på
- o öppna en rapportsida med en Excel tabell, grafik och PowerPoint
- o köra en GAP-analys på t.ex. det kundsegment du borrat ner dig till
- <u>Rapportsida</u>

Du kan öppna en rapportsida (grupp eller enskild fråga eller en grupp av frågor) direkt med att välja en fråga och sedan öppna rapportsidan med Excel, grafik och PowerPoint som du kan ändra på.

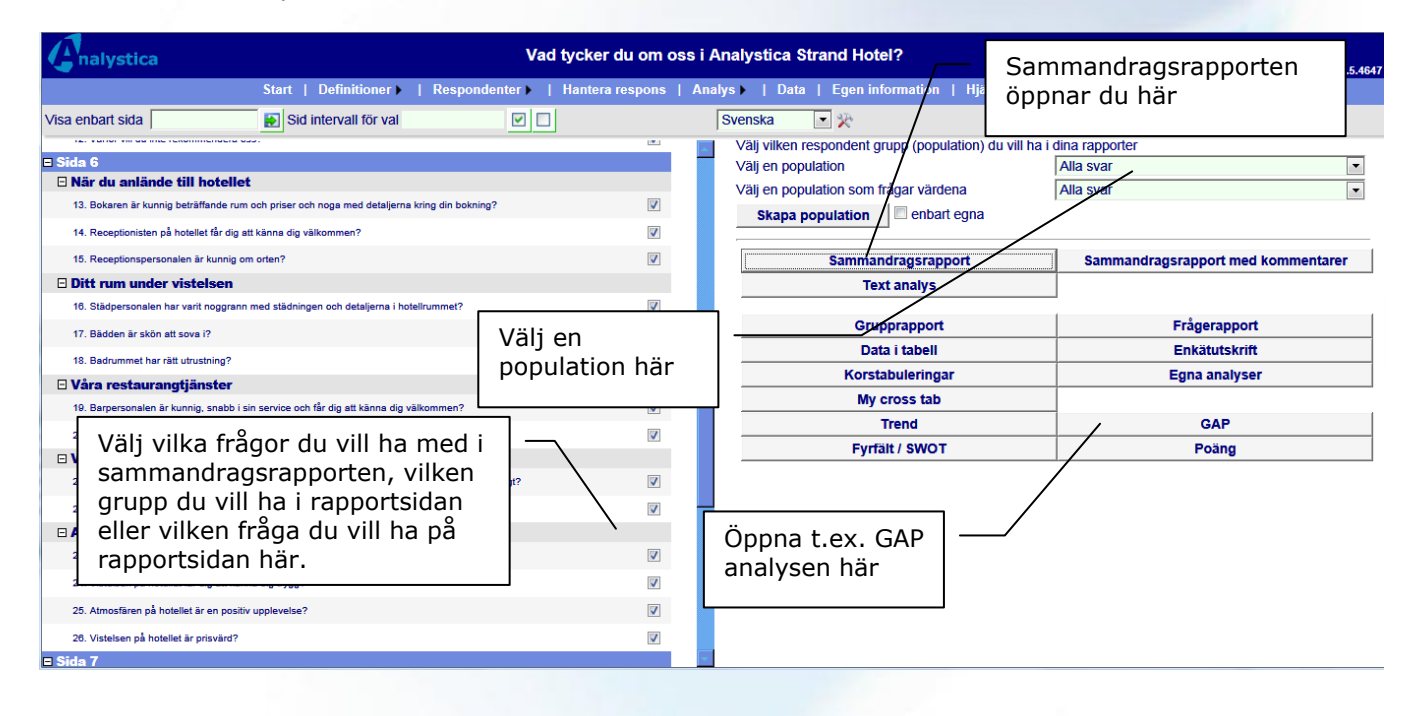

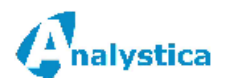

•

Utöver dessa har du följande möjligheter:

• Korstabuleringar

Med denna funktion kan du jämföra resultaten för olika variabler.

- **Populationer** Med dessa kan du t.ex. plocka ut en enhet och köra ovanstående rapporter enbart för denna. Du kan i populationerna kombinera i princip vilka kriterier du vill och på så sätt ta ut vilken data som helst.
- <u>Data i Excel format</u> Denna funktion används då du vill ha ut all data i tabellform och fortsätta med egna Excel analyser.

Före du börjar analysera dina resultat bör du ställa in rapporteringsparametrarna enligt följande (du behöver göra detta endast en gång):

| Cnalystica |                                                                                                    | Spara dina ändringar                                                                                         | ( abou              | it us at Analystica Strand Hotel?                                                                                  |                                |                             | 4.2              |
|------------|----------------------------------------------------------------------------------------------------|----------------------------------------------------------------------------------------------------|---------------------|----------------------------------------------------------------------------------------------------|--------------------------------|-----------------------------|------------------|
|            |                                                                                                    | Start   Definition   Svarare                                                                                 | Analys   C          | Gommstammgarna                                                                                                    | ick   Logga                    | ut                          |                  |
|            |                                                                                                    | Visa enbart sida                                                                                             | 😥 Sid inter         | vall för val 🔲 🗹 English                                                                                           |                                |                             |                  |
|            | <b>9</b>                                                                                                 | Rapport Graf Skalo                                                                                           | r Extranet          | Övrigt                                                                                                    | \ r                            | Öppna rapp                  | orternas         |
|            | □ Visa minst<br>□ Visa spridr                                                                            | a värde för öppna värden<br>ing för öppna värden                                                             |                     | ☐ Visa största värde för öppna värden ☐ Visa obesvarade för öppna värden                                           |                                | inställninga<br>och börja m | r här<br>ned att |
|            | □ Visa minst<br>□ Visa spridr                                                                            | a värde för VAS värden<br>ing för VAS värden                                                                 |                     | ☐ Visa obesvarade för VAS värden<br>☐ Visa största värde för VAS värden                                            |                                | kryssa i de<br>inställninga | rna du           |
|            | □ Visa åsikt<br>✓ Procent en                                                                             | och alternativ antal<br>ligt frågans N för 'Åsikt' frågor                                                    |                     | ✓ Visa åsikt och alternativ obesvarade ☐ Visa åsiktsfrågornas medeltal i egen g                                    | jrupp i sammand                | på skärmer<br>maget         | ).               |
|            | <ul> <li>✓ Gruppera å</li> <li>✓ Visa kolum</li> <li>✓ Visa kolum</li> </ul>                             | sikternas kolumner i sammandraget<br>ın 1 frekvenser för åsikter<br>ın 2 frekvenser för åsikter              |                     | ✓ Visa kolumn 1 medelvärden ✓ Visa kolumn 2 medelvärden                                                            |                                |                             |                  |
|            | <ul> <li>✓ Visa kolum</li> <li>✓ Visa graf fö</li> <li>✓ Visa graf fö</li> <li>✓ Visa graf fö</li> </ul> | in 3 frekvenser för åsikter<br>ör kolumn 1 medelvärden<br>ör kolumn 2 medelvärden<br>ör kolumn 3 medelvärden |                     | Visa kolumn 3 medelvärden                                                                                          |                                |                             |                  |
|            | □ Visa mede<br>□ Visa värde                                                                              | ltal för Lista med alternativ<br>efter Lista text                                                            |                     | <ul> <li>□ Procent enligt frågans N för 'Alternativ'</li> <li>☑ Procent enligt frågans N för 'Lista med</li> </ul> | frågor<br>I alternativ' frågor |                             |                  |
|            | Procent av alternativ)                                                                                   | alla svar om man kan välja många (Välj                                                                       | n st av följande    |                                                                                                    |                                |                             |                  |
|            | Inkludera k                                                                                              | ommentarer i sammandragsrapporten                                                                            |                     | Inkludera adress texter i sammandrag                                                                               | srapporten                     |                             |                  |
|            | Procent en                                                                                               | ligt frågans N för 'Alternativ' frågor                                                                       |                     |                                                                                                    |                                |                             |                  |
|            | Visa årsalt<br>Procenttalens<br>Sammandrags                                                              | ernativ i rapporten<br>format (skriv i formatet 0.00 %)<br>rapport Word mall                                 |                     | ☐ Visa månadsalternativ i rapporten<br>0%                                                                          |                                | Browse                      |                  |
|            | Finns egr                                                                                                | na PowerPoint mallar? Tabell med graf ur                                                                     | nder: Nei, tabell m | ed graf under: Nej och med enbart graf: Nej.                                                                       |                                |                             |                  |

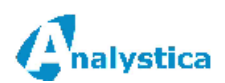

# 7.2 Rapporter

#### 7.2.1 Så här hittar du resultaten för ett visst kundsegment - Sammandragsrapporten

Det snabbaste sättet att få ut generella resultat är genom att köra en sammandragsrapport och efter detta "borra" i resultaten till det den nivå du vill. Nedan har vi kört en rapport för hotellenkäten:

| Cnalystica |                                                                                                    | Vad tycker du                              | om oss i Analystica Stra | and Hotel?  | Spara rapporten till ett      |
|------------|----------------------------------------------------------------------------------------------------|--------------------------------------------|--------------------------|-------------|-------------------------------|
|            | Start Definition                                                                                                    | Svarare Analys                             | Data   Egen informatio   | n Hjälp Fee | word dokument har             |
|            |                                                                                                    |                                            | 🖪 🞑 🌌 🔒                  | L           |                               |
|            | Antal svar                                                                                                    | 672                                        | Utskriven                | 4/8/2008    | Här uppe finns allmän         |
|            | Population                                                                                                    | Alla svar är med                           |                          |             | rapporten är körd dvs. info   |
|            | Bakgrund                                                                                                    |                                            |                          |             | om population eller drill-    |
|            | Vad är syftet med din resa?<br>Arbete                                                                                                    |                                            | 349                      | 52%         | down                          |
|            | Konferens                                                                                                    |                                            | 77                       | 12%         | k                             |
|            | Turist<br>Annat                                                                                                    |                                            | 198<br>40                | 30%<br>6%   | Klicka på frekvensen för att  |
|            | Svarsprocent                                                                                                    |                                            |                          |             | få en ny sammandrags-         |
|            | Arbete                                                                                                    |                                            | 349                      | 800 44%     | rapport med enbart de svar    |
|            | Turist                                                                                                    |                                            | 198                      | 400 50%     | frekvensen representerar      |
|            | Annat                                                                                                    |                                            | 40                       | 300 13%     |                               |
|            | Annan, vad                                                                                                    |                                            | 56                       |             |                               |
|            | Hur många hotellövernattnir                                                                                                    | ngar gör du per år?                        |                          | [           |                               |
|            | Antal svar                                                                                                    |                                            | 575                      |             | Fragetexten ar en lank till   |
|            | Medeltal                                                                                                    |                                            | 22.30                    |             | rapportsidan. Klicka pă       |
|            | Median                                                                                                    |                                            | 16.00                    |             | denna för att flytta dig till |
|            | Vem Valde notellet?                                                                                                    |                                            | 311                      | 51%         | sidan med noggranna           |
|            | Ditt företag                                                                                                    |                                            | 207                      | 34%         |                               |
|            | Resebyrå                                                                                                    |                                            | 90                       | 15%         | resultat for fragan samt for  |
|            | Annan, vem?                                                                                                    |                                            | 45                       |             | att få en graf                |
|            | Vilka andra hotell valde du mellar                                                                                                    | n inför den här resan?                     | 313                      | L           |                               |
|            | Scandic     Freys     Nordic Light     Radisson SAS, Rica Ci     Hotel Globen, Clarion     none     Centralt belägna hotell i     inga     0     first amaranten and scc     Birger Jarl     SAS Radisson Vikina | ity och kungsgatan<br>i Stockholm<br>andic |                          |             |                               |

Sammandragsrapportens innehåll kan ändras med analysens inställningar. Notera att kommentarerna kan vara många och långa vilket naturligtvis medför en lång rapport om du väljer att ta med alla frågor.

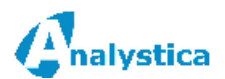

Hur startar du om en sammandragsrapport? Klicka *Töm* uppe på sammandragsrapporten eller gå till analys start rutan och kör om den där.

Du kan välja vilka frågor du vill ha med på sammandragsrapporten i analysens start ruta.

**NOTERA!** Klickar du på bläddrarens "bakåt" knapp så får du föregående rapport men denna ändrar inte de kriterier du har satt med en drill-down.

### 7.2.2 Så här sparar du en rapport till Microsoft Word, PDF eller Excel

Många av rapportskärmarna har en Word *W*, en PDF *m*, PPT knappar *m* och/eller en

Excel knapp . Om du klickar dessa sparas din rapport i någotdera formatet. Notera att knapparna inte riktigt alltid finns till förfogande (beror på vilken rapport du kör). När du klickar på dessa får du en tilläggsfråga:

| File Download Do you want to open or save this file?                                                                                                    | Öppna direkt i Word, PDF<br>eller Excel |
|----------------------------------------------------------------------------------------------------|-----------------------------------------|
| Name: QAForms.doc<br>Type: Microsoft Office Word 97 - 2003 -asielkirja,<br>From: localhost<br><u>Open S</u> ave C                                              | Spara dokumentet till din<br>pc         |
| While files from the Internet can be useful, some files can harm your computer. If you do not trust the source, do not save this file. <u>What's the risk?</u> | potentially<br>open or                  |

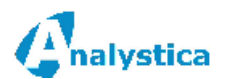

## 7.2.3 Rapportsidan med Excel, grafik och PowerPoint

En rapportsida kan du ta ut direkt från analysens start ruta eller med att klicka på en text i din sammandragsrapport. När du kör rapporten från analysens startsida väljer du först en fråga och klicka sedan på antingen *Frågerapport* eller *Grupprapport*:

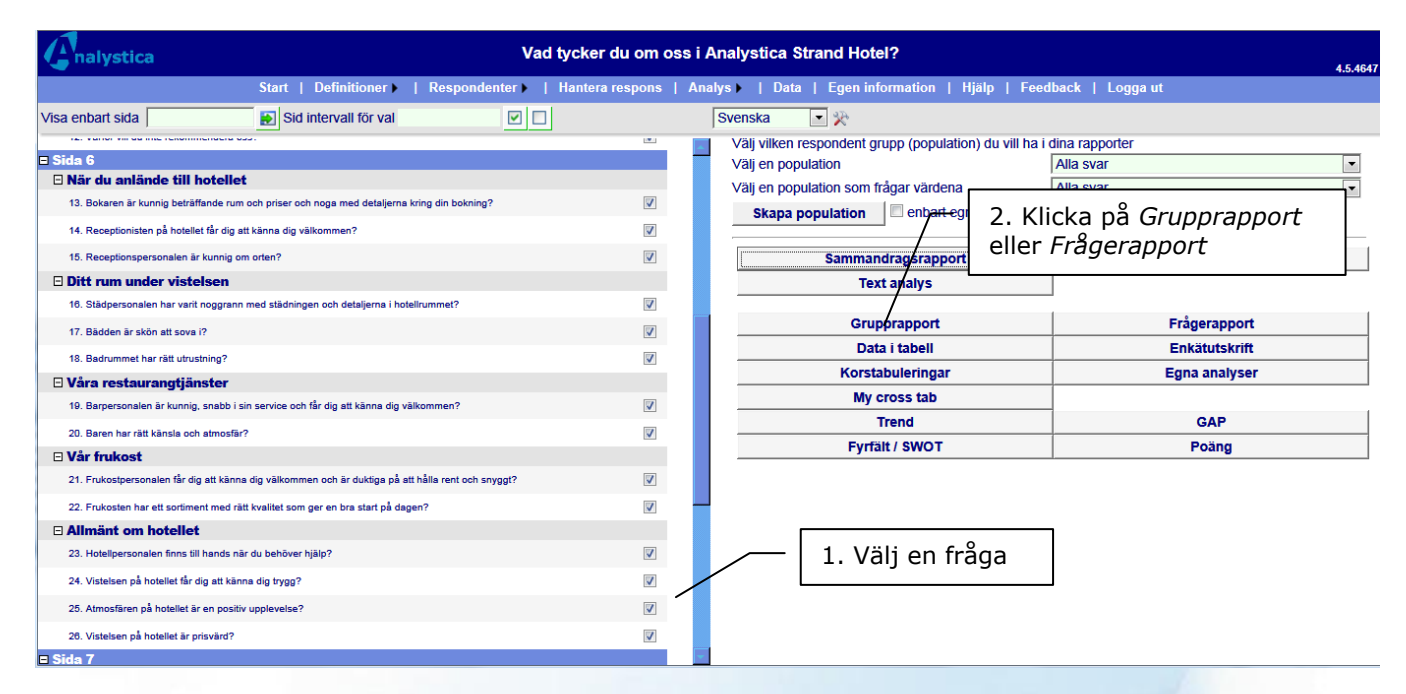

Efter detta får du en rapportsida som ser ut ungefär så här (beror på vilken typ av variabel du kör rapporten <u>för):</u>

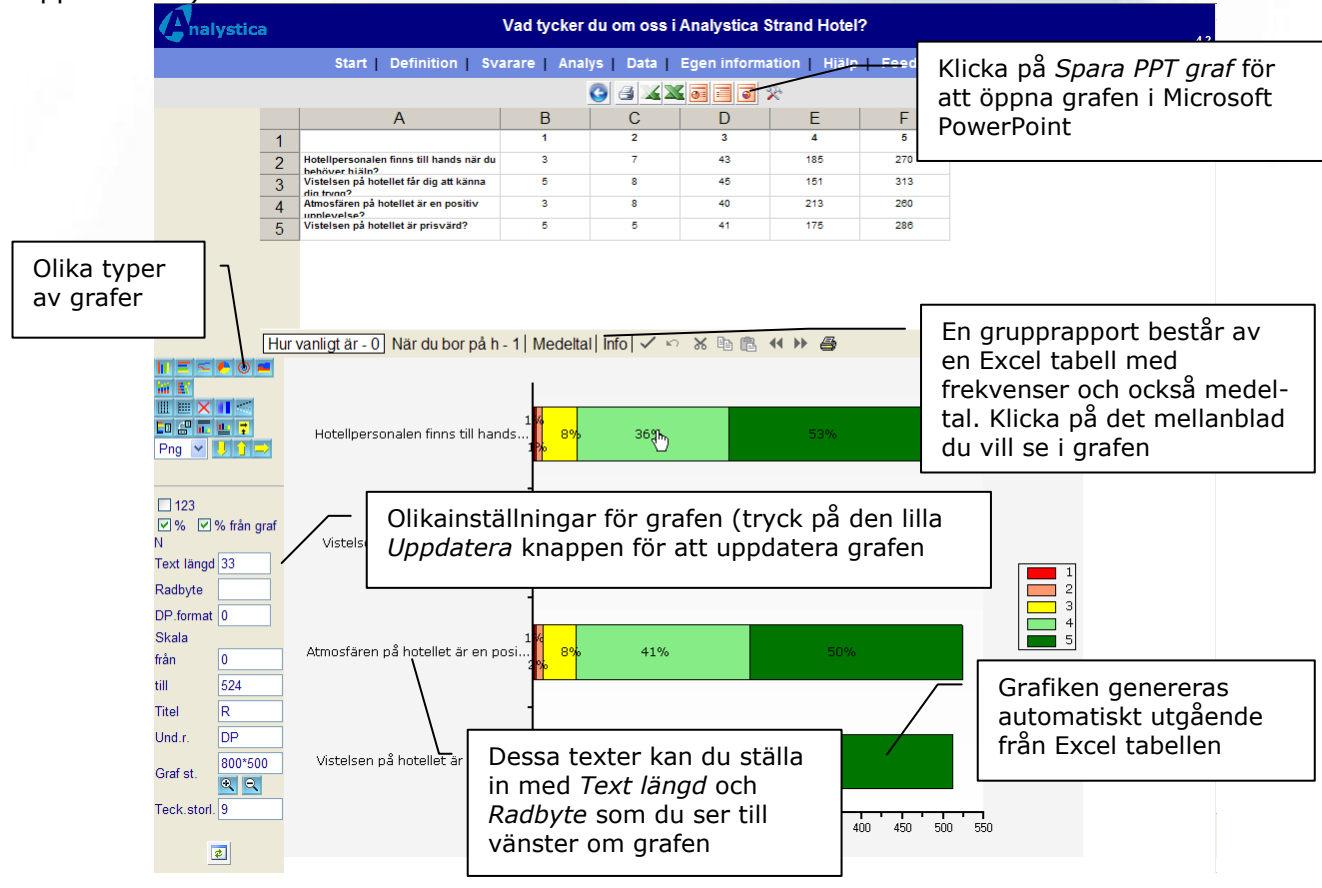

Analystica ♦ Kungstensgatan 57, 1 TR S-10 430 Stockholm ♦ Sverige ♦ tel: 08 - 522 191 90 www.analystica.se ♦ info@analystica.se

Sida 21/27

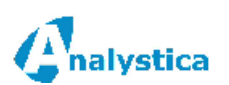

# 7.2.4 Så här gör du en jämförelse (korstabulering)

Med korstabuleringar kan du jämföra en eller flera frågors resultat för t.ex. alla alternativ för en viss fråga. Du kan också infoga en total kolumn och räkna ut medeltal för grupperna om du analyserar opinionsfrågor. I korstabuleringen kan du välja vilken typ av analys du vill göra, programmet antar att du vill se medeltal. Kör en korstabulering på följande sätt:

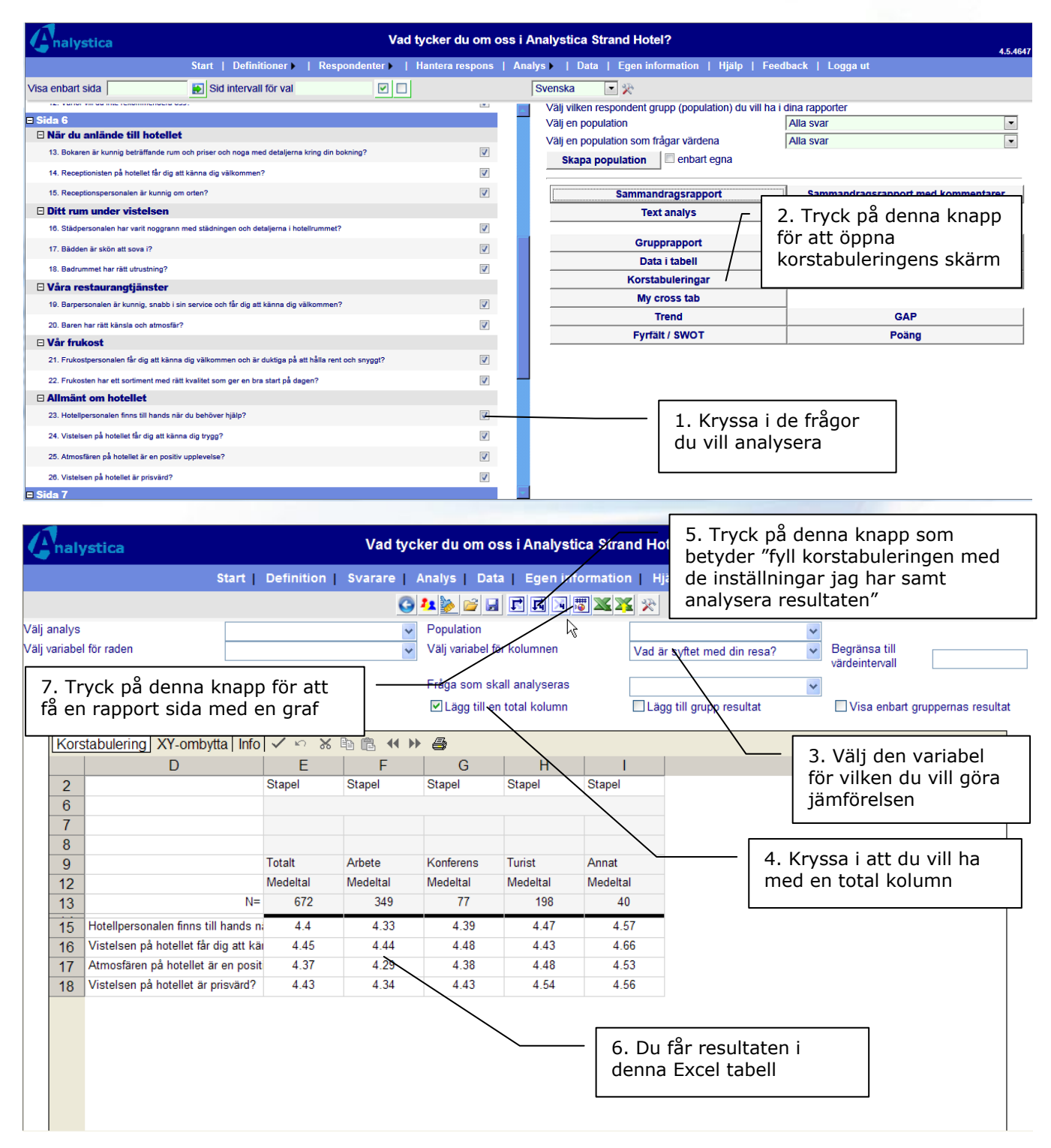

Analystica ♦ Kungstensgatan 57, 1 TR S-10 430 Stockholm ♦ Sverige ♦ tel: 08 - 522 191 90 www.analystica.se ♦ info@analystica.se

Sida 22/27

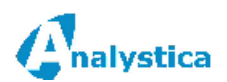

## 7.2.5 Filtrera resultaten med populationer

Ett annat alternativ är att göra vad vi kallar för populationer. Dessa kan du göra för vilka kriterier du vill, dvs. ett vårdhem, en grupp, alla som kan engelska osv. Du kan även kombinera olika kriterier, t.ex. "Alla som kan engelska" och som har skattat sin kunskap högst på frågan "kan ge insulin".

I princip alla rapporter kan köras med populationer. Noggranna instruktionen hur du skapar och underhåller populationer hittar du i programmets <u>tekniska handbok här</u>.

Nedan en kort beskrivning på hur du skapar och använder en population.

| Visa enbart sida                                         | Start   Defin        | Här tar du i bruk din<br>population efter att de<br>definierad. | en är |   | stica Strand Hotel?                                    | 4.<br>dback   Logga ut             | 5.4647 |
|----------------------------------------------------------|----------------------|-----------------------------------------------------------------|-------|---|--------------------------------------------------------|------------------------------------|--------|
| iz. Failer fill da inte renommendera ess.                |                      |                                                                 |       | - | Välj vilken respondent grupp (population) du vill ha i | dina rapporter                     |        |
| □ Sida 6                                                 |                      |                                                                 |       |   | Välj en population                                     | Nua svar                           | •      |
| 🖻 Nar du aniande till notellet                           |                      |                                                                 | -     |   | Välj en population som frågar värdena                  | Alla svar                          | •      |
| <ol> <li>Bokaren är kunnig beträffande rum oc</li> </ol> | ch priser och noga m | ed detaljerna kring din bokning?                                |       |   | Skapa population enbart egna                           |                                    |        |
| 14. Receptionisten på hotellet får dig att k             | känna dig välkommer  | n?                                                              | 7     |   |                                                        |                                    |        |
| 15. Receptionspersonalen är kunnig om o                  | orten?               |                                                                 |       |   | Sammandragsrapport                                     | Sammandragsrapport med kommentarer |        |
| 🗆 Ditt rum under vistelsen                               |                      |                                                                 | -     |   | Text analys                                            |                                    |        |
| 16. Städpersonalen har varit noggrann n                  | Här ör               | opnar du skärmen där                                            | ] —   | _ |                                                        | -                                  |        |
| 17. Bädden är skön att sova i?                           | nonula               | tionen kan definieras                                           | 1     |   | Grupprapport                                           | Frågerapport                       |        |
| 19. Radrummat har rätt utrustaina?                       | popule               |                                                                 |       |   | Data i tabell                                          | Enkätutskrift                      |        |
|                                                          | Alterna              | ativ kommer du till                                             |       |   | Korstabuleringar                                       | Egna analyser                      |        |
| 10. Remorranging anster                                  | samm                 | a skärm frăn olika                                              | 1     |   | My cross tab                                           |                                    |        |
| ra. Darpersonaler ar kunnig, snabb i sin                 | delar a              | av programmet med att                                           |       |   | Trend                                                  | GAP                                |        |
| 20. Baren har ratt kansla och atmostar?                  | trycka               | nå Skana population                                             | 1     |   | Fyrfält / SWOT                                         | Poäng                              |        |
|                                                          | LIYCKU               |                                                                 |       |   |                                                        |                                    | _      |
| 21. Frukostpersonalen far dig att kanna (                | кпарр                | en                                                              | J     |   |                                                        |                                    |        |
| 22. Frukosten har ett sortiment med rätt                 |                      |                                                                 |       |   |                                                        |                                    |        |
| Allmänt om hotellet                                      |                      |                                                                 |       |   |                                                        |                                    |        |
| 23. Hotellpersonalen finns till hands när d              | lu behöver hjälp?    |                                                                 |       |   |                                                        |                                    |        |
| 24. Vistelsen på hotellet får dig att känna              | dig trygg?           |                                                                 | V     |   |                                                        |                                    |        |
| 25. Atmosfären på hotellet är en positiv up              | pplevelse?           |                                                                 |       |   |                                                        |                                    |        |
| 26. Vistelsen på hotellet är prisvärd?                   |                      |                                                                 | V     |   |                                                        |                                    |        |
| E Sida 7                                                 |                      |                                                                 |       | - |                                                        |                                    |        |

Efter detta öppnas populationernas definitionsskärm.

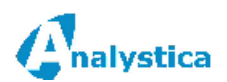

En population har alltid ett namn. Då du definierar namnet, använd så beskrivande namn som möjligt för andra användare kan också använda dina populationer. Populationen innehåller alltid "rader" som var och en beskriver ett "filter". Du skapar raderna och du an i princip ha hur många rader som helst i en population. Ett filter består alltid av tre huvudkomponenter:

- 1. Vilken fråga du vill filtrera med
- 2. Med vilket kriterie (dvs. logiken) frågan skall filtreras
- 3. Med vilket värde frågan skall filtreras

Ett exempel kunde vara:

- 1. Namnet på populationen definierar vi som "Okunnig om orten"
- 2. "Receptionspersonalen är kunnig om orten?"
- 3. Logiken är < (mindre än)
- 4. Värdet är 3

| Gnalystica Start                     | Definitioner ▶   Sva        | 2. Spara d              | en ny       | а рорі  | ulationen hä      | r I Logga t                    | 4.4 |
|--------------------------------------|-----------------------------|-------------------------|-------------|---------|-------------------|--------------------------------|-----|
|                                      | G 🖏 🗆 v                     | /isa bara egna populati | ioner Sök m | ed text |                   | ► *                            |     |
| Välj en population med att klicka på | Namn                        |                         |             |         | Populationens nar | mn                             |     |
| pilen i listan                       | 1.2006 OR 6.2006            | ×                       | ß           |         |                   |                                |     |
|                                      | 2006 rekommenderar oss inte | ×                       | 6           | -       | Alla kan se den   | ina population                 |     |
|                                      | 2007 rekommenderar inte oss | ×                       | 6           | -       | Fråga denna po    | pulations värden av användaren |     |
|                                      | Ask reason                  | ×                       | 6           | -       |                   | ·<br>                          |     |
|                                      | Business travellers         | ×                       | 6           | -       |                   | 1 Skriv ett namn för           |     |
|                                      | Delvis besvarade            | ×                       | <u> </u>    | -       |                   |                                |     |
|                                      | Nina test                   | ×                       | 6           | -       |                   | populationen här               |     |
|                                      | Only partially answered     | ×                       | 6           | -       |                   |                                |     |
|                                      | Osittain vastanneet         | ×                       | <b>B</b>    | -       |                   |                                |     |
|                                      | Valitse matkan syy          | ×                       | 6           | -       |                   |                                |     |
|                                      | 12                          |                         |             |         |                   |                                |     |
|                                      |                             |                         |             |         |                   |                                |     |

Efter att du skapat den nya populationen får du följande skärm:

| alystica                                                    |                                                                                                    | vau tycker du or                | n oss i Ana                  | aysuca sua                                  |                                                                                                    |                                                                                                    |                   |   |  |
|-------------------------------------------------------------|----------------------------------------------------------------------------------------------------|---------------------------------|------------------------------|---------------------------------------------|----------------------------------------------------------------------------------------------------|----------------------------------------------------------------------------------------------------|-------------------|---|--|
| Start   Defil                                               | Respondent                                                                                                    | er  Hantera respoi              | ns   Analys<br>ationer Sök m | IData                                       | Egen informatio                                                                                                | on   Hjalp   Feedback   Lo                                                                                                | gga ut            |   |  |
| Välj en population med att klicka på<br>pilen i listan      | Namn<br>1.2006 OR 6.2006<br>2006 rekommenderar oss inte<br>2007 rekommenderar inte oss                                                      |                                 |                              | ⇒<br>⇒                                      | <ul> <li>✓ Alla kan se d</li> <li>□ Fråga denna</li> <li>□ Filtrera altern</li> <li>□ Kör rapporter</li> </ul> | enna population<br>populations värden av användare<br>nativ listan enligt inloggning när vä<br>n fast det inte finns svar | n<br>rdena frågas |   |  |
| 3. Populationen har<br>en "tom" rad som<br>du ändrar på här | AskReason<br>Business travellers<br>Delvis besvarado<br>Min nya populatio<br>No Answers<br>Osittain vastanneet<br>Valitse matkan syy<br>1 2 | X<br>X<br>X<br>X<br>X<br>X<br>X |                              | Klicka på pil<br>pappret för<br>stryka popu | Ge ett nytt nam<br>len för att ändra pop<br>att skapa en ny pop<br>lationen                                    | n åt populationen 'Min nya popula<br>ulationen,tomma<br>ulation eller X för att                                           | tion':            |   |  |
| Välj / ändra rad med att klicka på pilen<br>listan          | Fråga                                                                                                    | Kriterie                        | Värde                        |                                             | Column<br>0<br>1                                                                                               | Annan info                                                                                                    | ×                 | C |  |
| Vālj fråga<br>Kriterie<br>Värde                             |                                                                                                    |                                 |                              |                                             | T                                                                                                    | V                                                                                                    |                   |   |  |
| Logik till nästa rad                                        | OCH                                                                                                    |                                 |                              | 9                                           |                                                                                                    |                                                                                                    |                   |   |  |

Följande steg är att ändra den "tomma" raden som populationen har:

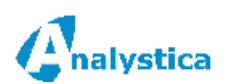

Efter att du definierat din population kan du kontrollera hur många svar populationen kommer att innehålla:

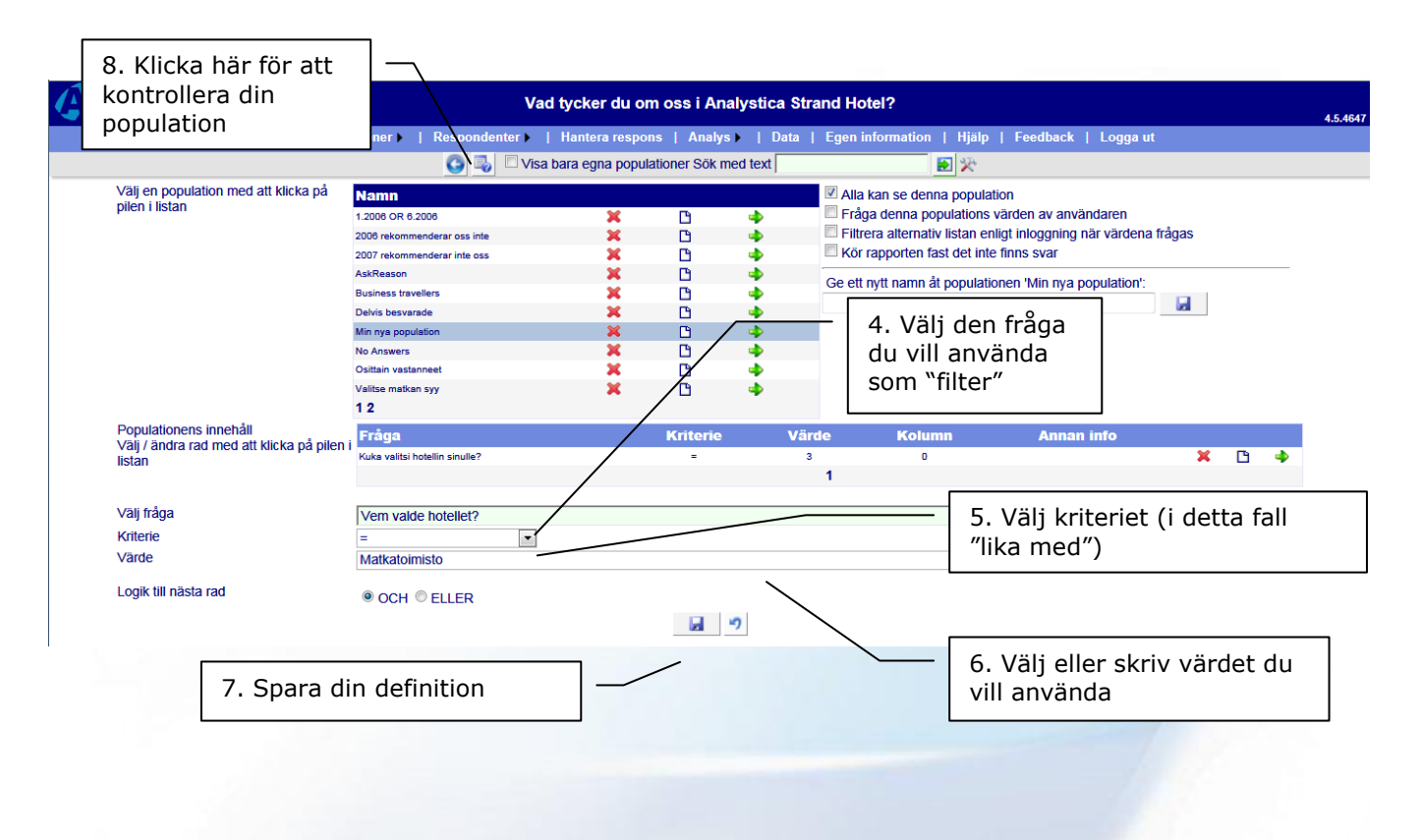

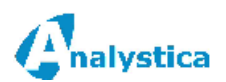

#### 7.2.6 För över data till Excel

Om du vill kan du hantera resultaten i Microsoft Excel. För detta finns en behändig funktion för att föra över all eller en del av resultaten till en Excel tabell:

| Analystica | Vad tycker du om oss i Analystica Strand Hotel?                         |                          |
|------------|-------------------------------------------------------------------------|--------------------------|
|            | Start   Definition   Svarare   Analys   Data   Egen information   Hjälp | 1. Klicka på <i>Data</i> |
|            |                                                                         |                          |
|            | Enkät nummer intervall 1 - 696 Population                               | ✓ <sup>2</sup> ±         |
|            | ☑ Ta med sida 0 □ Visa hela frågetexten på första raden Sök med text St | ryk svar med nummer: 📉 🗙 |
|            | Visa variabler av typ 'Lista med alternativ' som text                   | licka på Excel knappen   |

Förs ber programmet dig att bekräfta att du vill ha en Excel fil och hur många celler som kommer att skapas.

|                                                                                                    | _ |
|----------------------------------------------------------------------------------------------------|---|
| QA är nu färdig att flytta 695 enkät(er). I din Excel file skapas totalt 43785 celler. märk att detta kan ta en stund. |   |
| ок                                                                                                    |   |
|                                                                                                    |   |

Klicka på Ok varefter du får en fråga om du vill öppna Excel tabellen eller spara den till din dator:

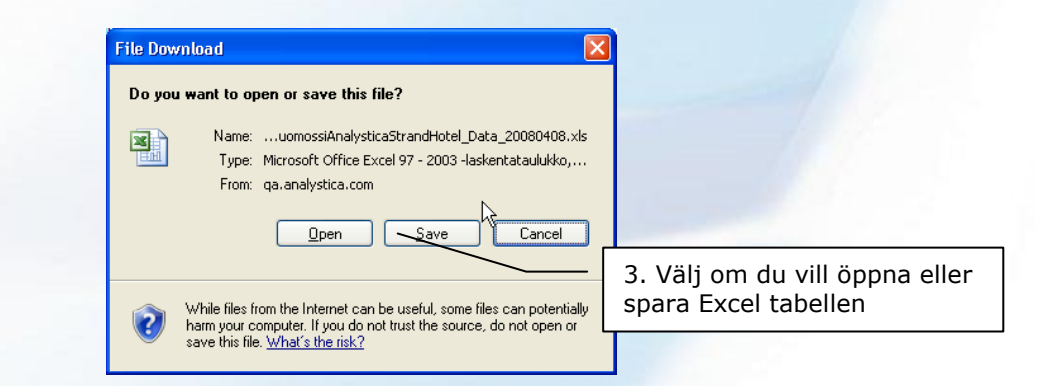

Efter att du öppnat tabellen i Excel 2007 (engelsk Excel version) ser den ut ungefär så här:

| _                                                                                                    |                                                           |             |                |                   |                   |                  |                    |                              |                               |                     |              |                              |                  |               |                                               |               |                |
|----------------------------------------------------------------------------------------------------|-----------------------------------------------------------|-------------|----------------|-------------------|-------------------|------------------|--------------------|------------------------------|-------------------------------|---------------------|--------------|------------------------------|------------------|---------------|-----------------------------------------------|---------------|----------------|
| VadtyckerduomossiAnalysticaStrandHotel_Data_20080408(1).xls         Compatibility Mode] - Microsoft Excel         =         = |                                                           |             |                |                   |                   |                  |                    |                              |                               |                     |              | - = ×                        |                  |               |                                               |               |                |
|                                                                                                    | Home Insert Page Layout Formulas Data Review View Add-Ins |             |                |                   |                   |                  |                    |                              |                               |                     |              |                              | ) _ = X          |               |                                               |               |                |
| Pa                                                                                                    | Cut<br>Li⊇ Copy<br>ste<br>✓ ✓ Format P                    | Painter B Z | oft Sans 👻 8,5 |                   | = = ≫·<br>= = ∉ ∉ | Wrap Text        | enter - 🛒 -        | √<br>% ) (*.0 .00<br>.00 ≯.0 | Conditional<br>Formatting ~ a | Format<br>s Table * | Bad<br>Neu   | itral 🗧                      | Insert Delet     | e Format      | AutoSum * 27<br>Fill * Sort<br>Clear * Filter | & Find &      |                |
|                                                                                                    | Clipboard                                                 | Gi I        | Font           | 6                 | Aligni            | ment             | Ta N               | lumber 🕫                     |                               | 9                   | styles       |                              | Cells            |               | Editing                                       |               |                |
| A1 - & Answer#                                                                                                    |                                                           |             |                |                   |                   |                  |                    |                              |                               |                     |              |                              |                  |               |                                               |               |                |
|                                                                                                    | A                                                         | B           | С              | D                 | F                 | F                | G                  | н                            |                               | J                   | K            |                              | М                | N             | 0                                             | Р             | 0              |
| 1                                                                                                    | Answer#                                                   | UserID      | DeviceID       | EntryLastEdited   | Data EntryComplet | DataEntryEnded   | DataEntryStarted   | LastQuestionAns              | UnitNumber                    | RespondentID        | AnswerDate   | IPAddress 11                 | 11726            | 11727         | 11728                                         | 11729         | 117.           |
| 2                                                                                                    | ·                                                         | User ID     | Device ID      | Entry last edited | Data entry        | Data entry ended | Data entry started | Last question                | Unit number                   | Respondent ID       | The date you | IP Address                   | What is the main | Other. please | How many hotel                                | Who chose the | ho Other, plei |
| 3                                                                                                    | 1                                                         |             |                | #                 | 1                 | 5.3.2006         | 2.7.2006           | 6638                         | 0                             | #                   | 2.7.2006     | 62.127.104.146               | 3                |               | 4                                             | 1             |                |
| 4                                                                                                    | 2                                                         |             |                | 20.8.2007         | 1                 | 5.3.2006         | 2.8.2006           | 11724                        | 0                             | #                   | 2.8.2006     | 62.127.104.146               | 1                |               | 24                                            | 3             |                |
| 5                                                                                                    | 4                                                         |             |                | #                 | 1                 | 5.3.2006         | 2.8.2006           | 6638                         | 0                             | #                   | 2.8.2006     | 62.127.104.146               | 1                |               | 30                                            | #             | collegue       |
| 6                                                                                                    | 5                                                         |             |                | #                 | 1                 | 5.3.2006         | 2.8.2006           | 6638                         | 0                             | #                   | 2.8.2006     | 62.127.104.146               | 1                |               | #                                             | 1             |                |
| 7                                                                                                    | 6                                                         |             |                | 27.11.2006        | 1                 | 27.11.2006       | 2.8.2006           | 11762                        | 0                             | #                   | 2.8.2006     | 62.127.104.146               | 1                |               | 2                                             | 3             |                |
| 8                                                                                                    | 7                                                         |             |                | #                 | 1                 | 5.3.2006         | 2.8.2006           | 6638                         | 0                             | #                   | 2.8.2006     | 62.1                         |                  |               |                                               |               |                |
| 9                                                                                                    | 9                                                         |             |                | #                 | 1                 | 5.3.2006         | 2.8.2006           | 6638                         | 0                             | #                   | 2.8.2006     | <sup>62.1</sup> : <b>4</b> . | All data         | a i Exc       | el                                            |               |                |
| 10                                                                                                    | 10                                                        |             |                | #                 | 1                 | 5.3.2006         | 2.8.2006           | 6638                         | 0                             | #                   | 2.8.2006     | 62.1                         |                  |               |                                               |               |                |
| 11                                                                                                    | 11                                                        |             |                | #                 | 1                 | 5.3.2006         | 2.8.2006           | 6638                         | 0                             | #                   | 2.8.2006     | 62.127.104.146               |                  |               | /                                             | 2             |                |
| 12                                                                                                    | 12                                                        |             |                | #                 | 1                 | 5.3.2006         | 2.8.2006           | 6638                         | 0                             | #                   | 2.8.2006     | 62.127.104.146               | 1                |               | 1                                             | 2             |                |
| 13                                                                                                    | 13                                                        |             |                | #                 | 1                 | 5.3.2006         | 2.8.2006           | 6638                         | 0                             | #                   | 2.8.2006     | 62.127.104.146               | 1                |               | 30                                            | 1             |                |
| 14                                                                                                    | 15                                                        |             |                | #                 | 1                 | 5.3.2006         | 2.8.2006           | 6638                         | 0                             | #                   | 2.8.2006     | 62.127.104.146               | 1                |               | 1                                             | 3             | -              |
| H + + H _Data _ Info _ Förklaringar _ 2                                                                                       |                                                           |             |                |                   |                   |                  |                    |                              |                               |                     |              | ▶                            |                  |               |                                               |               |                |
| Ready 🔲 💷 100% 🕤 🛡 🔶 ":                                                                                                    |                                                           |             |                |                   |                   |                  |                    |                              |                               |                     |              |                              |                  |               |                                               |               |                |

Analystica ♦ Kungstensgatan 57, 1 TR S-10 430 Stockholm ♦ Sverige ♦ tel: 08 - 522 191 90 www.analystica.se ♦ info@analystica.se

Sida 26/27

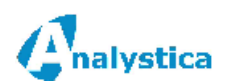

#### © Analystica 2012

Notera att Excel tabellens första kolumner innehåller data som automatiskt fylles på när någon svarar. Den första kolumnen är ett enkätnummer och kolumnen K innehåller datumet när svaret är ifyllt. Dina enkätfrågor börjar från kolumn R.

Notera också att det finns ett *Info* och ett *Förklaringar* mellanblad. Info innehåller datum när data har körts till Excel tabellen samt information om din population (om du har en i användning). Förklaringar innehåller förklaringar på alla alternativ du har definierat.

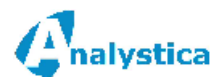